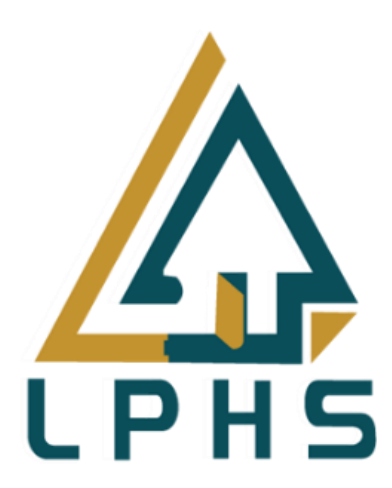

# SISTEM PERMOHONAN HARTANAH NEGERI SELANGOR (SPHNS)

# Manual Pengguna: PENGGUNA AWAM

Versi 1.0 9 Februari 2025

# ISI KANDUNGAN

| ISI | KANDUNGAN                                | . 1 |
|-----|------------------------------------------|-----|
| SEI | NARAI RAJAH                              | . 3 |
| 1.0 | Pengenalan                               | . 7 |
| 2.0 | Pendaftaran                              | . 8 |
| 3.0 | Profil1                                  | 13  |
| 4.0 | Tukar Kata Laluan                        | 14  |
| 5.0 | Utama dan Carian Projek                  | 16  |
| 5.1 | Utama                                    | 16  |
| 5.2 | Carian Projek                            | 17  |
| 6.0 | Permohonan Rumah Selangorku 1            | 18  |
| 6.1 | Maklumat Projek Hartanah                 | 19  |
| 6.2 | Butiran Peribadi Pemohon                 | 20  |
| 6.3 | Maklumat Majikan                         | 22  |
| 6.4 | Maklumat Pasangan                        | 23  |
| 6.5 | Maklumat Pendapatan                      | 25  |
| 6.6 | Lampiran                                 | 26  |
| 6.7 | Pengakuan Permohonan                     | 27  |
| 7.0 | Permohonan Kediaman Komersial & Boutique | 29  |
| 7.1 | Maklumat Projek Hartanah                 | 30  |
| 7.2 | Butiran Peribadi Pemohon                 | 31  |
| 7.3 | Maklumat Majikan                         | 33  |
| 7.4 | Maklumat Pasangan                        | 34  |
| 7.5 | Maklumat Pendapatan                      | 36  |
| 7.6 | Lampiran                                 | 37  |

| 7.7  | Pengakuan Permohonan                 | 38 |
|------|--------------------------------------|----|
| 8.0  | Permohonan Kedai/Industri Kos Rendah | 40 |
| 8.1  | Maklumat Projek Hartanah             | 41 |
| 8.2  | Butiran Peribadi Pemohon             | 42 |
| 8.3  | Maklumat Majikan                     | 44 |
| 8.4  | Maklumat Pasangan                    | 45 |
| 8.5  | Maklumat Pendapatan                  | 47 |
| 8.6  | Maklumat Pengalaman Perniagaan       | 48 |
| 8.7  | Maklumat Lesen Perniagaan            | 49 |
| 8.8  | Lampiran                             | 50 |
| 8.9  | Pengakuan Permohonan                 | 51 |
| 9.0  | Terima/Tolak Tawaran                 | 53 |
| 10.0 | ) Permohonan Naik Taraf              | 54 |
| 10.1 | Maklumat Projek Hartanah             | 55 |
| 10.2 | Butiran Peribadi Pemohon             | 56 |
| 10.3 | Maklumat Majikan                     | 58 |
| 10.4 | Maklumat Pasangan                    | 59 |
| 10.5 | Maklumat Pendapatan                  | 61 |
| 10.6 | Lampiran                             | 62 |
| 10.7 | Pengakuan Permohonan                 | 63 |
| 11.0 | ) Permohonan Tukar Nama              | 66 |
| 12.0 | ) Permohonan Tambah Nama             | 67 |
| 13.0 | ) Permohonan Nyah Senarai Hitam      | 69 |
| 14.0 | ) Log Keluar                         | 71 |

# SENARAI RAJAH

| RAJAH 1: Halaman Utama SPHNS                  | 8  |
|-----------------------------------------------|----|
| RAJAH 2: Kalkulator DSR                       | 9  |
| RAJAH 3: Langkau Kalkulator                   | 9  |
| RAJAH 4: Borang Pendaftaran                   | 10 |
| RAJAH 5: Notifikasi Pendaftaran Berjaya       | 10 |
| RAJAH 6: Pengesahan Alamat Emel               | 11 |
| RAJAH 7: Pengesahan Emel Berjaya              | 11 |
| RAJAH 8: Log Masuk                            | 12 |
| RAJAH 9: Menu Profil                          | 13 |
| RAJAH 10: Kemaskini Profil Pengguna           | 13 |
| RAJAH 11: Menu Tukar Kata Laluan              | 14 |
| RAJAH 12: Kemaskini Kata Laluan               | 14 |
| RAJAH 13: Log Masuk                           | 15 |
| RAJAH 14: Utama                               | 16 |
| RAJAH 15: Carian Projek Hartanah              | 17 |
| RAJAH 16: Senarai Projek                      | 17 |
| RAJAH 17: Senarai Permohonan Rumah Selangorku | 18 |
| RAJAH 18: Tab Permohonan Rumah Selangorku     | 18 |
| RAJAH 19: Maklumat Projek Hartanah            | 19 |
| RAJAH 20: Maklumat Projek & Pemaju            | 19 |
| RAJAH 21: Butiran Peribadi Pemohon            | 20 |
| RAJAH 22: Maklumat Alamat Pemohon             | 20 |
| RAJAH 23: Maklumat untuk Dihubungi            | 20 |
| RAJAH 24: Maklumat Tambahan                   | 21 |
| RAJAH 25: Senarai Permohonan Rumah Selangorku | 21 |
| RAJAH 26: Maklumat Majikan                    | 22 |

| RAJAH 27: Langkau Maklumat Pasangan                            | 23 |
|----------------------------------------------------------------|----|
| RAJAH 28: Maklumat Pasangan                                    | 23 |
| RAJAH 29: Maklumat Majikan Pasangan                            | 24 |
| RAJAH 30: Maklumat Pendapatan                                  | 25 |
| RAJAH 31: Lampiran                                             |    |
| RAJAH 32: Pengakuan Permohonan                                 | 27 |
| RAJAH 33: Senarai Permohonan status Berjaya Daftar Belum Semak | 27 |
| RAJAH 34: Lihat Permohonan                                     |    |
| RAJAH 35: Senarai Permohonan Kediaman Komersial & Boutique     |    |
| RAJAH 36: Tab Permohonan Kediaman Komersial & Boutique         |    |
| RAJAH 37: Maklumat Projek Hartanah                             |    |
| RAJAH 38: Maklumat Projek & Pemaju                             | 30 |
| RAJAH 39: Butiran Peribadi Pemohon                             | 31 |
| RAJAH 40: Maklumat Alamat Pemohon                              | 31 |
| RAJAH 41: Maklumat untuk Dihubungi                             | 31 |
| RAJAH 42: Maklumat Tambahan                                    |    |
| RAJAH 43: Senarai Permohonan Kediaman Komersial & Boutique     |    |
| RAJAH 44: Maklumat Majikan                                     |    |
| RAJAH 45: Langkau Maklumat Pasangan                            |    |
| RAJAH 46: Maklumat Pasangan                                    |    |
| RAJAH 47: Maklumat Majikan Pasangan                            |    |
| RAJAH 48: Maklumat Pendapatan                                  |    |
| RAJAH 49: Lampiran                                             |    |
| RAJAH 50: Pengakuan Permohonan                                 |    |
| RAJAH 51: Senarai Permohonan status Berjaya Daftar Belum Semak | 38 |
| RAJAH 52: Lihat Permohonan                                     |    |
| RAJAH 53: Senarai Permohonan Kedai/Industri Kos Rendah         | 40 |
| RAJAH 54: Tab Permohonan Kedai/Industri Kos Rendah             | 40 |

| RAJAH 55: Maklumat Projek Hartanah                             | 41 |
|----------------------------------------------------------------|----|
| RAJAH 56: Maklumat Projek & Pemaju                             | 41 |
| RAJAH 57: Butiran Peribadi Pemohon                             | 42 |
| RAJAH 58: Maklumat Alamat Pemohon                              | 42 |
| RAJAH 59: Maklumat untuk Dihubungi                             | 42 |
| RAJAH 60: Maklumat Tambahan                                    | 43 |
| RAJAH 61: Senarai Permohonan Kedai/Industri Kos Rendah         | 43 |
| RAJAH 62: Maklumat Majikan                                     | 44 |
| RAJAH 63: Langkau Maklumat Pasangan                            | 45 |
| RAJAH 64: Maklumat Pasangan                                    | 45 |
| RAJAH 65: Maklumat Majikan Pasangan                            | 46 |
| RAJAH 66: Maklumat Pendapatan                                  | 47 |
| RAJAH 67: Maklumat Lesen Perniagaan                            |    |
| RAJAH 68: Maklumat Lesen Perniagaan                            | 49 |
| RAJAH 69: Lampiran                                             | 50 |
| RAJAH 70: Pengakuan Permohonan                                 | 51 |
| RAJAH 71: Senarai Permohonan status Berjaya Daftar Belum Semak | 51 |
| RAJAH 72: Lihat Permohonan                                     | 52 |
| RAJAH 73: Halaman Terima/Tolak Tawaran                         | 53 |
| RAJAH 74: Halaman Senarai Permohonan Rumah Selangorku          | 54 |
| RAJAH 75: Tab Naik Taraf Permohonan                            | 54 |
| RAJAH 76: Maklumat Projek Hartanah                             | 55 |
| RAJAH 77: Maklumat Projek & Pemaju                             | 55 |
| RAJAH 78: Butiran Peribadi Pemohon                             | 56 |
| RAJAH 79: Maklumat Alamat Pemohon                              | 56 |
| RAJAH 80: Maklumat untuk Dihubungi                             | 57 |
| RAJAH 81: Maklumat Tambahan                                    | 57 |
| RAJAH 82: Maklumat Majikan                                     |    |

| RAJAH 83: Langkau Maklumat Pasangan                            | 59 |
|----------------------------------------------------------------|----|
| RAJAH 84: Maklumat Pasangan                                    | 59 |
| RAJAH 85: Maklumat Majikan Pasangan                            | 60 |
| RAJAH 86: Maklumat Pendapatan                                  | 61 |
| RAJAH 87: Lampiran                                             | 62 |
| RAJAH 88: Pengakuan Permohonan                                 | 63 |
| RAJAH 89: Senarai Permohonan status Berjaya Daftar Belum Semak | 63 |
| RAJAH 90: Lihat Permohonan                                     | 64 |
| RAJAH 91: Halaman Permohonan Nyah Senarai Hitam                | 65 |
| RAJAH 92: Halaman Senarai Rumah Selangorku                     | 66 |
| RAJAH 93: Halaman Permohonan Tukar Nama                        | 66 |
| RAJAH 94: Halaman Senarai Rumah Selangorku                     | 67 |
| RAJAH 95: Halaman Permohonan Tambah Nama                       | 68 |
| RAJAH 96: Halaman Senarai Permohonan Rumah Selangorku          | 69 |
| RAJAH 97: Halaman Permohonan Nyah Senarai Hitam                | 70 |
| RAJAH 98: Paparan Menu Log Keluar                              | 71 |

## 1.0 Pengenalan

SPHNS adalah sebuah entiti kerajaan di bawah **Lembaga Perumahan dan Hartanah Selangor** yang bertanggungjawab menyediakan perkhidmatan atas talian bagi permohonan pelbagai jenis hartanah di Selangor. Antara perkhidmatan yang disediakan termasuk:

- Rumah Selangorku
- Kedai dan Industri Mampu Milik
- Kediaman Komersial & Boutique Office

Sistem ini menawarkan pendaftaran atas talian yang fleksibel dan menyokong pelbagai skim pembangunan berdasarkan lokasi di Selangor. Selain itu, pemohon juga dapat menyemak status permohonan mereka di setiap peringkat tapisan yang diperlukan. Sistem ini digunakan oleh Lembaga Perumahan dan Hartanah Selangor (LPHS) untuk tujuan tapisan permohonan, pemantauan projek serta pelaporan data. Sistem ini turut diakses oleh pemaju perumahan Rumah Selangorku bagi urusan tapisan permohonan dan penyelenggaraan projek yang berkenaan.

Dengan ini, SPHNS menjadi platform komprehensif untuk menguruskan permohonan dan pemantauan hartanah di Selangor secara sistematik dan efisien.

# 2.0 Pendaftaran

Langkah 1 Pergi ke halaman utama.

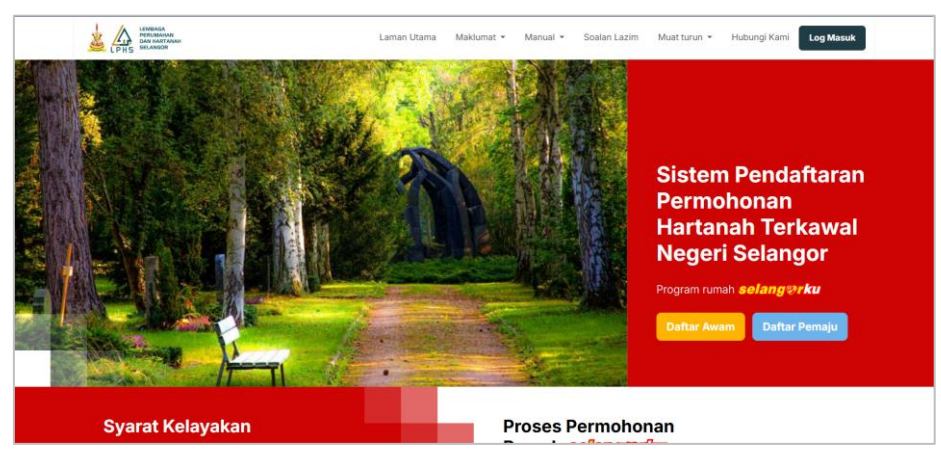

**RAJAH 1: Halaman Utama SPHNS** 

- Langkah 2 Klik butang
- Langkah 3 Masukkan maklumat Pendapatan Bulanan, Perbelanjaan / Komitmen Bulanan, DSR & Anggaran.

Sistem akan melaksanakan kiraan kalkulator secara automatik mengikut data yang dimasukkan.

Selepas pengiraan selesai dilakukan, klik pada butang

|          |                                                       | 🔁 PEI                | <b>NDAPAT</b>             | AN BU                   | LAN   | AN                  |                                           |
|----------|-------------------------------------------------------|----------------------|---------------------------|-------------------------|-------|---------------------|-------------------------------------------|
|          | Pendapatan Kas                                        | ar                   |                           |                         |       | Penda               | patan Lain                                |
| RM       | 0.00                                                  |                      |                           | RM                      | 0.00  | )                   |                                           |
|          | Jumlah Pendapat                                       | tan                  |                           |                         |       | 60% P               | endapatan                                 |
| RM       |                                                       |                      |                           | RM                      |       |                     |                                           |
| RM       | Pinjaman Kereta<br>0.00<br>Jumlah Komitme             | RM                   | Kad F                     | Kredit                  | ANA   | RM                  | Pinjaman Peribadi<br>0.00<br>ersih        |
| RM       | Pinjaman Kereta<br>0.00                               | RM                   | Kad F                     | Kredit                  | ANA   | RM                  | Pinjaman Peribadi<br>0.00                 |
| RM       | Pinjaman Kereta<br>0.00<br>Jumlah Komitme             | RM                   | Kad F                     | Kredit<br>RM            | ANA   | RM                  | Pinjaman Peribadi<br>0.00<br>ersih        |
| RM       | Pinjaman Kereta<br>0.00<br>Jumlah Komitme<br>Anggaran | RM<br>en<br>n Maksi  | Kad F<br>0.00<br>ma Komit | Kredit<br>RM<br>men Pir | njama | RM<br>B<br>n Peruma | Pinjaman Peribadi<br>0.00<br>ersih        |
| RM<br>RM | Pinjaman Kereta<br>0.00<br>Jumlah Komitme<br>Anggaran | RM<br>en<br>h Maksin | Kad H<br>0.00<br>ma Komit | Kredit<br>RM<br>men Pir | njama | RM<br>B<br>n Peruma | Pinjaman Peribadi<br>0.00<br>ersih<br>han |
| RM<br>RM | Pinjaman Kereta<br>0.00<br>Jumlah Komitme<br>Anggaran | RM<br>en             | Kad H<br>0.00<br>ma Komit | Kredit<br>RM<br>men Pir | njama | RM<br>B<br>n Peruma | Pinjaman Peribadi<br>0.00<br>ersih<br>han |
| RM<br>RM | Pinjaman Kereta<br>0.00<br>Jumlah Komitme<br>Anggarar | RM<br>en<br>n Maksii | Kad H<br>0.00<br>ma Komit | Kredit<br>RM<br>men Pir | njama | N RM B              | Pinjaman Peribadi<br>0.00<br>ersih<br>han |

**RAJAH 2: Kalkulator DSR** 

- Langkah 4 Klik jika **Tiada Pendapatan / Pelajar / Tidak Bekerja** untuk melangkau pengiraan kalkulator.
- Langkah 5 Klik pada butang

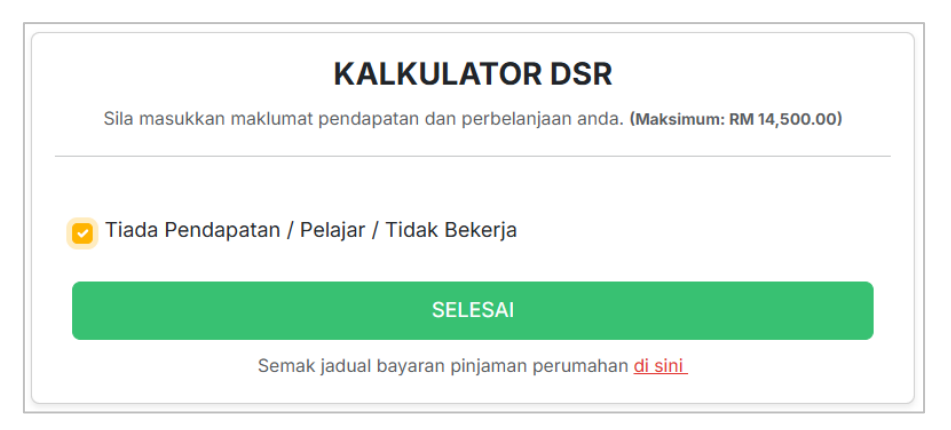

**RAJAH 3: Langkau Kalkulator** 

Langkah 6 Masukkan maklumat pengguna awam dengan lengkap.

Format Kata Laluan adalah seperti berikut:

- Huruf kecil
- Huruf besar
- Simbol
- Minimum 8 aksara

| No. Kad Pengenalan Baru (XXXXX-XX-XXXX) | NAMA PENUH SEPERTI DI DALAM KAD PENGENALAN    |  |  |
|-----------------------------------------|-----------------------------------------------|--|--|
|                                         | NAMA PENUH SEPERTI DI DALAM KAD PENGENALAN    |  |  |
| Alamat E-mel *                          | Nombor Telefon * Nombor Telefon (01XXXXXXXXX) |  |  |
| Alamat E-mel (abc@def.com)              |                                               |  |  |
| Kata Laluan *                           | Pengesahan Kata Laluan *                      |  |  |
| Kata Laluan 🔞                           | Sahkan Kata Laluan                            |  |  |

**RAJAH 4: Borang Pendaftaran** 

- Langkah 7 Klik pada butang
- *Langkah 8* Maklumat pendaftaran pengguna awam berjaya dihantar.

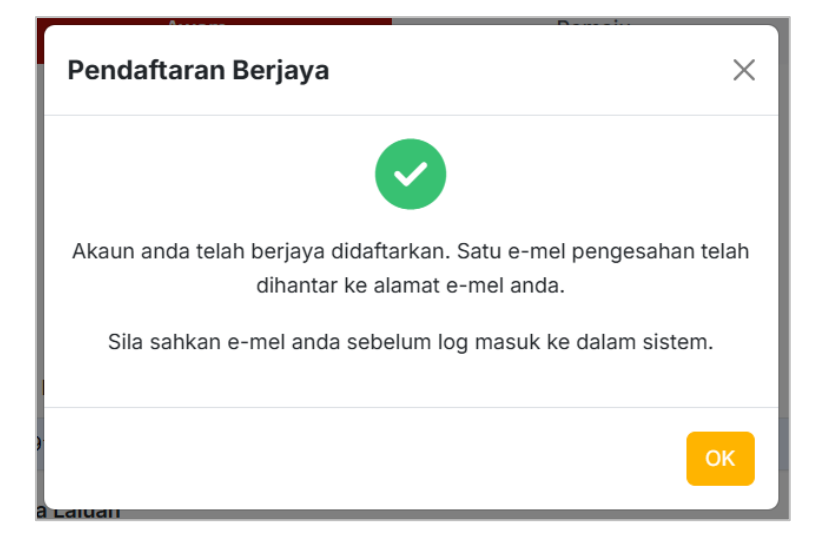

RAJAH 5: Notifikasi Pendaftaran Berjaya

Langkah 9 Semak e-mel yang telah didaftarkan dan klik pada butang Sahkan Alamat Emel.

| LEMBAGA<br>PERUMAHAN<br>DENUMAHAN<br>DENUMAHAN<br>Selangor                                                                                                    |  |  |  |  |
|----------------------------------------------------------------------------------------------------|--|--|--|--|
| Salam sejahtera pengguna,                                                                                                    |  |  |  |  |
| Anda telah menerima emel ini kerana anda telah mendaftar akaun di portal<br>kami. Untuk mengaktifkan akaun anda, sila klik butang di bawah untuk<br>mengesahkan alamat emel anda. Jika anda tidak mendaftar akaun ini, sila<br>abaikan emel ini. |  |  |  |  |
| Nama anda: (                                                                                                    |  |  |  |  |
|                                                                                                    |  |  |  |  |
| Sahkan Alamat Emel                                                                                                    |  |  |  |  |
| Jika butang di atas tidak berfungsi, anda boleh salin dan tampal pautan<br>berikut ke dalam pelayar web anda:                                                                                                    |  |  |  |  |
| https://rskuv2.basicinception.com/email/verify/407577/8101ab736153761c26c<br>84fbbb6989480bb6f7a3d?expires=1738548337&signature=b65d55d4cf1ff636<br>49e7d2a267c2ea033e8f60d156fadcf5c06a16278d8cc2cd                                             |  |  |  |  |
| Jika anda menghadapi sebarang masalah, sila hubungi atau hadir ke kaunter LPHS.                                                                                                    |  |  |  |  |
| Sekian, Terima Kasih.                                                                                                    |  |  |  |  |
| LEMBAGA PERUMAHAN DAN HARTANAH SELANGOR                                                                                                    |  |  |  |  |
| Nota: Emel ini adalah dijana oleh sistem dan tidak perlu tandatangan. Sila jangan menjawab<br>ernel ke sumber emel ini.                                                                                                    |  |  |  |  |

**RAJAH 6: Pengesahan Alamat Emel** 

Langkah 9 Emel berjaya disahkan.

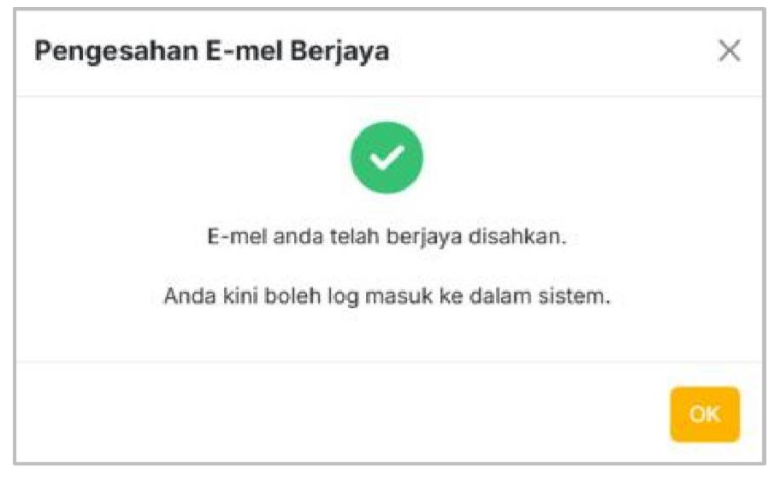

**RAJAH 7: Pengesahan Emel Berjaya** 

- Langkah 9 Log masuk ke dalam sistem menggunakan **No Kad Pengenalan** dan **Kata** Laluan yang telah didaftarkan.
- *Langkah 10* Klik pada butang **Log Masuk**.

| Awam                | Pemaju                                           |   |
|---------------------|--------------------------------------------------|---|
|                     | LEMBAGA<br>PERUMAHAN<br>DAN HARTANAH<br>SELANGOR |   |
| Log Masuk           | Pemohon                                          |   |
| Sila masukkan maklu | mat log masuk anda                               |   |
| No. Kad Pengenalan  |                                                  |   |
| XXXXXX-XX-XXXX      |                                                  |   |
| Kata Laluan         |                                                  |   |
|                     |                                                  | Ø |
| Ingat Saya          |                                                  |   |
| Log N               | lasuk                                            |   |
| Lupa Kata           | a Laluan?                                        |   |
| Tiada akaun?        | Daftar di sini                                   |   |
|                     |                                                  |   |
|                     |                                                  |   |

RAJAH 8: Log Masuk

## 3.0 Profil

- Langkah 1 Log masuk ke dalam sistem sebagai peranan **Pengguna Awam**.
- *Langkah 2* Klik pada nama pengguna di bahagian atas kanan sistem, kemudian klik pada menu **Profil**.

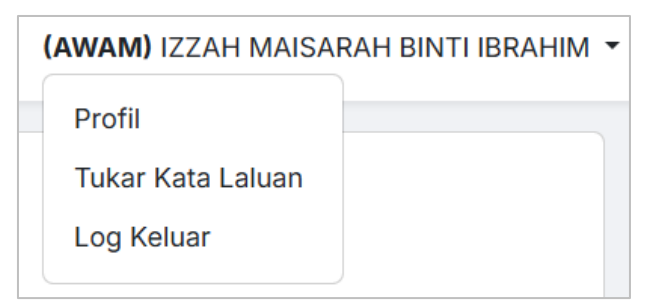

RAJAH 9: Menu Profil

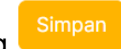

Langkah 3 Kemaskini maklumat profil pengguna awam dan klik pada butang

Pengguna awam diwajibkan mengemaskini maklumat profil setiap 6 bulan.

| PERHATIAN<br>Nota : Anda diwajibkan mengemaskini Maklumat Anda Setia | ap 6 Bulan |
|----------------------------------------------------------------------|------------|
| Nama Penuh * :                                                       |            |
| Maklumat E-mel * :                                                   |            |
| No. Telefon * :                                                      |            |
|                                                                      | Simpan     |

**RAJAH 10: Kemaskini Profil Pengguna** 

## 4.0 Tukar Kata Laluan

- *Langkah 1* Log masuk ke dalam sistem sebagai peranan **Pengguna Awam**.
- *Langkah 2* Klik pada nama pengguna di bahagian atas kanan sistem, kemudian klik pada menu **Tukar Kata Laluan**.

| (AWAM) IZZAH MAISA | RAH BINTI IBRAHIM 🔻 |
|--------------------|---------------------|
| Profil             |                     |
| Tukar Kata Laluan  |                     |
| Log Keluar         |                     |

RAJAH 11: Menu Tukar Kata Laluan

Langkah 3 Kemaskini maklumat kata laluan mengikut format yang betul.

Format Kata Laluan adalah seperti berikut:

- Huruf kecil
- Huruf besar
- Simbol
- Minimum 8 aksara

Langkah 4 Klik pada butang

Kemaskini Kata Laluan

| Kata Laluan Lama*  | Kata Laluan           | ø |
|--------------------|-----------------------|---|
| Kata Laluan Baru*  | Kata Laluan           | Ø |
| Ulang Kata Laluan* | Sahkan Kata Laluan    | Ø |
|                    | Kemaskini Kata Laluan |   |
|                    |                       |   |

**RAJAH 12: Kemaskini Kata Laluan** 

Langkah 5 Log masuk semula ke dalam sistem menggunakan kata laluan yang telah dikemaskini.

| Awam                                              | Pemaju                                               |   |
|---------------------------------------------------|------------------------------------------------------|---|
|                                                   | LEMBAGA<br>PERUMAHAN<br>DAN HARTANAH<br>SELANGOR     |   |
| Log Masul                                         | k Pemohon                                            |   |
| Sila masukkan makl                                | umat log masuk anda                                  |   |
| No. Kad Pengenalan                                |                                                      |   |
| XXXXXX-XX-XXXX                                    |                                                      |   |
| Kata Laluan                                       |                                                      |   |
|                                                   |                                                      | છ |
|                                                   |                                                      |   |
| Ingat Saya                                        |                                                      |   |
| Ingat Saya                                        | Masuk                                                |   |
| ☐ Ingat Saya<br>Log N<br>Lupa Kat                 | Masuk<br>ta Laluan?                                  |   |
| ☐ Ingat Saya<br>Log N<br>Lupa Kat<br>Tiada akaun? | <mark>Masuk</mark><br>ta Laluan?<br>? Daftar di sini |   |
| ☐ Ingat Saya<br>Log N<br>Lupa Kat<br>Tiada akaun? | <mark>Masuk</mark><br>ta Laluan?<br>? Daftar di sini |   |

RAJAH 13: Log Masuk

# 5.0 Utama dan Carian Projek

#### 5.1 Utama

*Langkah 1* Log masuk ke dalam sistem sebagai peranan **Pengguna Awam**.

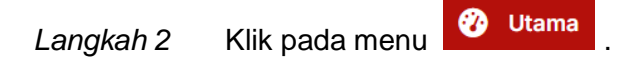

- Langkah 3 Klik pada butang Lihat outuk melihat permohonan.
- Langkah 4 Klik pada Status Permohonan untuk melihat definisi status.

| RUMAH SELANGORKU            |                        |   |  |
|-----------------------------|------------------------|---|--|
| PRC                         | JEK PERMAISURI         |   |  |
| Status                      | Tarikh                 | ≡ |  |
| Berjaya Daftar Belum Semak  | 03-02-2025             | 0 |  |
|                             |                        |   |  |
| KEDIAMAN KOMERSIAL & BOUTIC | \$UE                   |   |  |
| Status                      | Tarikh                 | = |  |
| Draf                        | 05-02-2025             | ۲ |  |
|                             |                        |   |  |
| KEDAI/INDUSTRI KOS RENDAH   |                        |   |  |
| PRISMA NIA                  | GA (KEDAI MAMPU MILIK) |   |  |
| Status                      | Tarikh                 | = |  |
| Berjaya Daftar Belum Semak  | 05-02-2025             | ß |  |

RAJAH 14: Utama

#### 5.2 Carian Projek

- Langkah 1 Klik pada menu Q Carian Projek
- Langkah 2 Masukkan maklumat carian projek.
- Langkah 3 Klik pada butang

Q Carian

| Carian Projek Hartanah           |                                            |        |
|----------------------------------|--------------------------------------------|--------|
| Nama projek                      | Versi projek<br>VERSI PROJEK               | ~      |
| Jenis projek *<br>JENIS PROJEK * | Daerah<br>SEMUA DAERAH Y Mukim<br>SEMUA MU | ikim Ý |
| Q. Carian                        |                                            |        |

**RAJAH 15: Carian Projek Hartanah** 

Langkah 4 Klik pada Nama Projek untuk memohon projek yang dipilih.

Pemohon tidak dibenarkan membuat permohonan baru jika sudah terdapat permohonan untuk jenis projek yang dipilih.

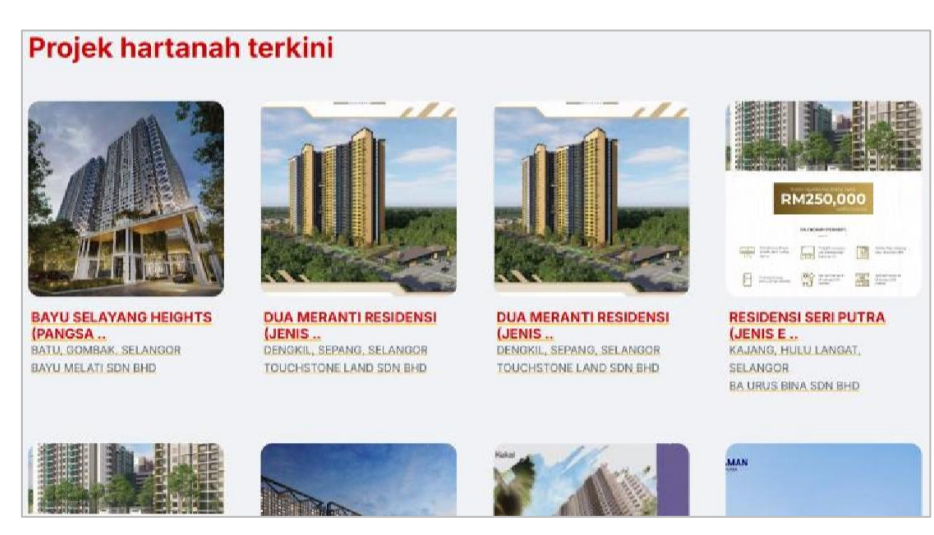

**RAJAH 16: Senarai Projek** 

# 6.0 Permohonan Rumah Selangorku

Langkah 1 Log masuk ke dalam sistem sebagai peranan **Pengguna Awam**.

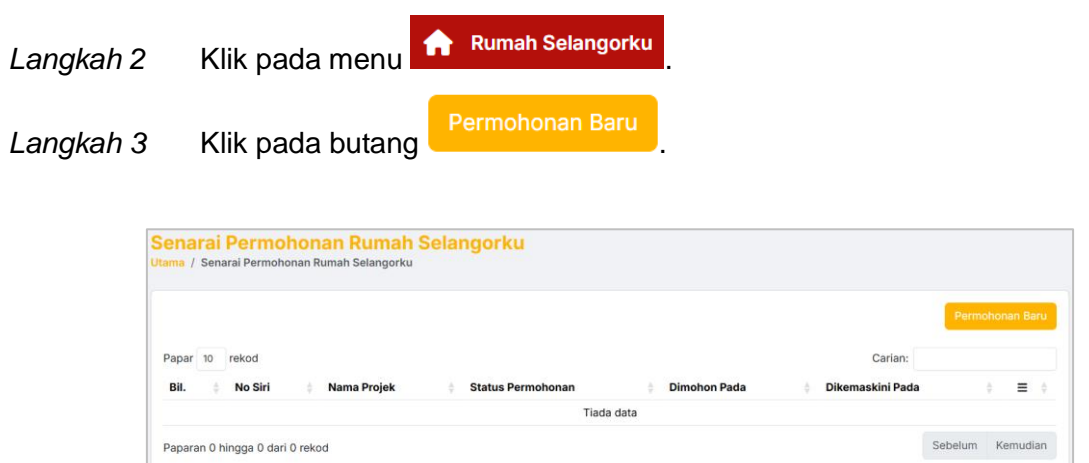

RAJAH 17: Senarai Permohonan Rumah Selangorku

#### Langkah 4 Tab bagi permohonan Rumah Selangorku.

| Kemaskini Perm<br>Papan Pemuka / Senarai Pe | ohonan<br>rmohonan / Kemaskini | Permohonan       |                   |                     |          |           |  |
|---------------------------------------------|--------------------------------|------------------|-------------------|---------------------|----------|-----------|--|
| Maklumat Projek<br>Hartanah                 | Maklumat Pemohon               | Maklumat Majikan | Maklumat Pasangan | Maklumat Pendapatan | Lampiran | Pengakuan |  |

RAJAH 18: Tab Permohonan Rumah Selangorku

## 6.1 Maklumat Projek Hartanah

Langkah 1 Masukkan Maklumat Projek Hartanah.

*Langkah 2* Sistem akan memaparkan secara automatik **Maklumat Projek dan Pemaju** berdasarkan carian di atas.

| Hartanah                                |               | · · · · · · · · · · · · · · · · · · · |          |               | <br> |
|-----------------------------------------|---------------|---------------------------------------|----------|---------------|------|
| •                                       | •             |                                       |          |               |      |
|                                         |               |                                       |          |               |      |
| Maklumat Pr                             | ojek Hartanah |                                       |          |               |      |
|                                         |               |                                       |          |               |      |
| Daerah*                                 |               |                                       | Mukim*   |               |      |
| Daerah*                                 | rah -         |                                       | Mukim*   | ilih Mukim -  | Ţ    |
| Daerah*<br>- Sila Pilih Daer<br>Projek* | ah -          |                                       | • Sila F | iliih Mukim - | ¥    |

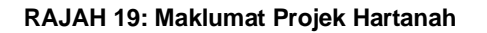

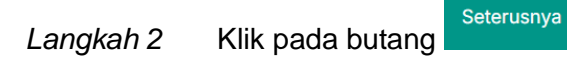

|                                                                                                    | PROJEK PERMAISURI<br>Harga : RM 435,000<br>HULU LANGAT 23400 SELANGOR                           |
|----------------------------------------------------------------------------------------------------|-------------------------------------------------------------------------------------------------|
| (ð)                                                                                                    | Elitikan Ritzab Melaya<br>PEMAJU ENAM SDN BHD<br>SALLEH BIN ABU HASSIN<br>0293299393/0102993233 |
| and the second second s | Alamat Emer: Tiada Data                                                                         |

RAJAH 20: Maklumat Projek & Pemaju

### 6.2 Butiran Peribadi Pemohon

Langkah 1 Masukkan Butiran Peribadi Pemohon.

| aklumat Projek<br>Hartanah | Maklumat Pemohon             | Maklumat Majikan           | Maklumat Pasangan          | Maklumat Pendapatan       | Lampiran               | Pengakuan    |
|----------------------------|------------------------------|----------------------------|----------------------------|---------------------------|------------------------|--------------|
| •                          |                              | •                          |                            |                           |                        |              |
| Butiran Perik              | oadi Pemohon                 |                            |                            |                           |                        |              |
| Sila masukkan but          | iran peribadi dengan betul d | an tepat. Sekiranya terdap | at penipuan atau kepalsuan | terhadap mana-mana butira | n di bawah, permohonan | anda mungkin |
| Tarikh Lahir *             |                              |                            | Umur *                     |                           |                        |              |
| 24/10/2001                 |                              |                            | 23                         |                           |                        |              |
| Negeri Lahir *             |                              |                            | Bangsa*                    |                           |                        |              |
| PAHANG                     |                              |                            | - Sila P                   | ilih Status Bangsa -      |                        |              |
| Jantina*                   |                              |                            | Taraf Per                  | kahwinan*                 |                        |              |
| - Sila Pilih Jan           | tina -                       |                            | - Sila P                   | ilih Taraf Perkahwinan -  |                        |              |
| Kecacatan*                 |                              |                            |                            |                           |                        |              |
|                            | ATAN                         |                            |                            |                           |                        |              |
| TIADA KECAC                |                              |                            |                            |                           |                        |              |

RAJAH 21: Butiran Peribadi Pemohon

Langkah 2 Masukkan Maklumat Alamat Pemohon.

| Sila masukkan maklumat alamat yang terkini c | dengan tepat. Maklumat ini akan digunakan bag | i tujuan perhubungan dan surat-menyurat. |  |
|----------------------------------------------|-----------------------------------------------|------------------------------------------|--|
|                                              |                                               |                                          |  |
| Alamat Surat Menyurat *                      |                                               |                                          |  |
|                                              |                                               |                                          |  |
|                                              |                                               |                                          |  |
|                                              |                                               |                                          |  |
|                                              |                                               |                                          |  |
| Poskod *                                     | Bandar*                                       | Negeri*                                  |  |

**RAJAH 22: Maklumat Alamat Pemohon** 

#### Langkah 3 Masukkan Maklumat untuk Dihubungi.

| Maklumat Untuk Dihubungi                                                                                                |                                                                                                    |
|----------------------------------------------------------------------------------------------------|----------------------------------------------------------------------------------------------------|
| Sila masukkan maklumat perhubungan dengan betul dan tepa<br>urusan contohnya, jika anda ditawarkan pembelian hartanah d | at. LPHS serta pemaju mungkin akan menggunakan maklumat ini bagi menghubungi pemohon untuk apa-apa<br>dsb. |
| Alamat E-mel *                                                                                                    |                                                                                                    |
| I                                                                                                    |                                                                                                    |
| No. Telefon Bimbit *                                                                                                    | No. Telefon Rumah                                                                                          |
| C                                                                                                    |                                                                                                    |

RAJAH 23: Maklumat untuk Dihubungi

Langkah 4 Masukkan Maklumat Tambahan.

*Langkah* 5 Klik pada butang untuk simpan maklumat permohonan. Status permohonan akan dikemaskini sebagai **Draf**.

| Tempoh Menetap Di Selangor* | Jenis Kediaman Didiami Sekarang*                                       |
|-----------------------------|------------------------------------------------------------------------|
|                             | - Sila Pilih Jenis Kediaman -                                          |
| Bilangan Tanggungan*        |                                                                        |
|                             | ** Maksud Bilangan Tanggungan: Jumlah Bil Anak Bawah 18 Tahun + Isteri |

RAJAH 24: Maklumat Tambahan

Langkah 6 Klik pada butang Kemaskini 🧭 .

| Sena<br>Jtama / | / Senarai Perm    | ohonan Rumah<br>ohonan Rumah Selangorku | Selangorku        |                     |                    |                 |
|-----------------|-------------------|-----------------------------------------|-------------------|---------------------|--------------------|-----------------|
| Papar           | 10 rekod          |                                         |                   |                     | Carian             | Permohonan Baru |
| Bil.            | No Siri           | 🕆 Nama Projek                           | Status Permohonan | Dimohon Pada        | Dikemaskini Pada   | ♦ ≡ ♦           |
| 1               | -                 | PROJEK PERMAISU                         | RI Draf           | 03-02-2025 23:54:59 | 04-02-2025 08:06:3 | 32 🕑            |
| Papar           | ran dari 1 hingga | 1 dari 1 rekod                          |                   |                     | Sebelu             | um 1 Kemudian   |

RAJAH 25: Senarai Permohonan Rumah Selangorku

Langkah 7 Kemaskini maklumat permohonan dan klik pada butang

## 6.3 Maklumat Majikan

Langkah 1 Masukkan Maklumat Majikan. Jika Tidak Bekerja, ruangan Nama Syarikat / Jabatan tidak perlu dilengkapkan.

| Langkah 2 | Klik pada butang                                                                                                    |
|-----------|----------------------------------------------------------------------------------------------------|
|           | Maklumat Projek Maklumat Pemohon Maklumat Majikan Maklumat Pasangan Maklumat Pendapatan Lampiran Pengakuan<br>Hartanah |
|           | Maklumat Majikan                                                                                                    |

| Jenis Majikan*               |                      |                                           |
|------------------------------|----------------------|-------------------------------------------|
| - Sila Pilih Jenis Majikan - |                      |                                           |
| Nama Syarikat / Jabatan      |                      |                                           |
|                              |                      |                                           |
| Alamat Majikan               | NO ATAU NAMA BANGUNA | NN                                        |
|                              | JALAN ATAU TAMAN     |                                           |
|                              | LAIN LAIN MAKLUMAT   |                                           |
| Poskod                       | Bandar               | Negeri                                    |
|                              |                      | - Sila Pilih Negeri -                     |
| No Telefon Pejabat           | Na                   | ma Pekerjaan / Jawatan / Jenis Perniagaan |
|                              |                      |                                           |

RAJAH 26: Maklumat Majikan

### 6.4 Maklumat Pasangan

- Langkah 1 Jika Status Perkahwinan pemohon adalah Bujang, ruangan Maklumat Pasangan akan dilangkau.
- Maklumat Projek
   Maklumat Pemohon
   Maklumat Majikan
   Maklumat Pesangan
   Maklumat Pendapatan
   Lampiran

   Hartanah
   Maklumat Pesangan
   Maklumat Majikan
   Maklumat Pesangan
   Lampiran

   Maklumat Pesangan
   Maklumat Pesangan
   Maklumat Pesangan
   Lampiran

   Maklumat Pesangan
   Maklumat Pasangan
   Maklumat Pesangan
   Lampiran

   Tiada Maklumat Dipertukan. Sila Tekan Butang Seterusnya
   Maklumat Dipertukan. Sila Tekan Butang Seterusnya
   Maklumat Pesangan

RAJAH 27: Langkau Maklumat Pasangan

#### Langkah 3 Masukkan Maklumat Pasangan.

Kembali

Jika pasangan adalah **Bukan Bumiputera**, sistem akan disekat dan tidak dapat diteruskan.

Pengakuan

Seterusnya

| Hartanah          |                             |                     |           |                |  |
|-------------------|-----------------------------|---------------------|-----------|----------------|--|
|                   |                             |                     |           |                |  |
| Maklumat Pas      | sangan                      |                     |           |                |  |
| Masukkan semua m  | aklumat pasangan (Jika ada) | seperti diperlukan. |           |                |  |
| Nama Penuh Pas    | angan*                      |                     |           |                |  |
| MASUKKAN NA       | MA PENUH PASANGAN S         | EPERTI DI KAD PENGE | NALAN     |                |  |
| Kad Pengenalan I  | Baru * / Lama / Lain Pasa   | ngan*               | Tarikh La | hir Pasangan*  |  |
| No Kad Pengen     | alan                        |                     | dd/mm,    | /уууу          |  |
| Umur*             |                             |                     | Negeri La | ahir Pasangan* |  |
| Warganegara Pas   | sangan*                     |                     | Bangsa P  | Pasangan*      |  |
| - Sila Pilih Kewa | irganegaraan Pasangan -     |                     | - Sila P  | ilih Bangsa -  |  |
| Jantina Pasangar  | 1*                          |                     | Kecacata  | an Pasangan*   |  |
| LELAKI            |                             |                     | TIADA     | KECACATAN      |  |

RAJAH 28: Maklumat Pasangan

#### Langkah 4 Masukkan Maklumat Majikan Pasangan.

Langkah 5 Klik pada butang

| Jenis Majikan Pasangan*          |                    |                         |                               |
|----------------------------------|--------------------|-------------------------|-------------------------------|
| - Sila Pilih Jenis Majikan -     |                    |                         |                               |
| Nama Syarikat / Jabatan Pasangan |                    |                         |                               |
|                                  |                    |                         |                               |
| Alamat Majikan Pasangan          | No Atau Nama Bangu | inan                    |                               |
|                                  | Jalan Atau Taman   |                         |                               |
|                                  | Lain Lain Maklumat |                         |                               |
| Poskod                           | Bandar             |                         | Negeri                        |
|                                  |                    |                         | - Sila Pilih Negeri -         |
| No Telefon Pejabat Pasangan      |                    | Nama Pekerjaan / Jawata | n / Jenis Perniagaan Pasangan |
|                                  |                    |                         |                               |

RAJAH 29: Maklumat Majikan Pasangan

## 6.5 Maklumat Pendapatan

- Langkah 1 Masukkan Maklumat Pendapatan.
- Langkah 2 Jika pemohon mempunyai pasangan, masukkan Maklumat Pendapatan Pasangan.

| Hartanah                                                                                                    | Makiumat Pasangan Makiumat Pendapatan Lampiran Pen                                                                                                    | ngakuan        |
|----------------------------------------------------------------------------------------------------|----------------------------------------------------------------------------------------------------|----------------|
| ••                                                                                                    | • • •                                                                                                    |                |
| Maklumat Pendapatan                                                                                                    |                                                                                                    |                |
| Sila masukkan semua maklumat yang diperlukan tentang pendapatan. I<br>Sila tentukan maklumat ini betul dan tepat. Sekiranya terdapat sebarang                                                                                                    | klumat yang dimasukkan adalah berdasarkan pendapatan kasar yang tertera pada slip gaji atau akaun<br>enipuan atau kesalahan terhadap maklumat ini, permohonan akan ditolak secara automatik.                                                   | n bank.        |
| Pendapatan Bulanan (RM) 🖌 😆                                                                                                    | Pendapatan Lain (RM) 🔹 💿                                                                                                    |                |
| 0.00                                                                                                    | 0.00                                                                                                    |                |
| Jumlah Pendapatan (RM) * 💿                                                                                                    |                                                                                                    |                |
| 0.00                                                                                                    |                                                                                                    |                |
|                                                                                                    |                                                                                                    |                |
|                                                                                                    |                                                                                                    |                |
| Maklumat Pendapatan Pasangan<br>Sila masukkan semua maklumat yang diperlukan tentang pendapatan p<br>gaji atau akaun bank. Sila tentukan makumat ini betul dan tepat. Sekira<br>automatik.<br>Pendapatan Bulanan Pasangan (RM) •                                                                                                    | angan. Maklumat yang dimasukkan haruslah berdasarkan pendapatan kasar pasangan yang tertera p<br>terdapat sebarang penipuan atau kesalahan terhadap maklumat ini, permohonan akan ditolak secara<br>Pendapatan Lain Pasangan (RM) *            | ada slip<br>a  |
| Maklumat Pendapatan Pasangan<br>Sila masukkan semua maklumat yang diperlukan tentang pendapatan p<br>gaji atau akaun bank. Sila tentukan makumat ini betui dan tepat. Sekira<br>automatik.<br>Pendapatan Bulanan Pasangan (RM) +<br>0.00                                                                                                    | angan. Maklumat yang dimasukkan haruslah berdasarkan pendapatan kasar pasangan yang tertera pi<br>terdapat sebarang penipuan atau kesalahan terhadap maklumat ini, permohonan akan ditolak secarz<br>Pendapatan Lain Pasangan (RM) +<br>0.00   | ada slip<br>a  |
| Maklumat Pendapatan Pasangan<br>Sia masukkan semua makumat yang dipertukan tentang pendapatan p<br>gaji atsu aksun bank. Sila tentukan makumat ini betui dan tepat. Sekira<br>automatik.<br>Pendapatan Bulanan Pasangan (RM)*<br>0.00<br>Jumlah Pendapatan Pasangan (RM)*                                                                                       | angan. Maklumat yang dimasukkan haruslah berdasarkan pendapatan kasar pasangan yang tertera pu<br>terdapat sebarang penipuan atau kesalahan terhadap maklumat ini, permohonan akan ditolak secara<br>Pendapatan Lain Pasangan (RM) • •<br>0.00 | ada slip<br>a  |
| Maklumat Pendapatan Pasangan<br>Sila masakkan semua makkumat yang dipertukan tentang pendapatan n<br>gaj atau akaun bank. Sila tentukan makumat ini betui dan tepat. Sekira<br>automatik.<br>Pendapatan Bulanan Pasangan (RM) * •<br>0.00<br>Jumlah Pendapatan Pasangan (RM) * •<br>0.00                                                                        | angan. Maklumat yang dimasukkan haruslah berdasarkan pendapatan kasar pasangan yang tertera p<br>terdapat sebarang penjauan atau kesalahan terhadap maklumat ini, permohonan akan ditolak secara<br>Pendapatan Lain Pasangan (RM) • •<br>0.00  | vada silp      |
| Maklumat Pendapatan Pasangan<br>Sila masukan semua makumat yang dipertukan tentang pendapatan p<br>gaja au akaun bank. Sila tentukan makumat ini betut dan tepat. Sekra<br>automatik.<br>Pendapatan Bulanan Pasangan (RM) • •<br>0.00<br>Jumlah Pendapatan Pasangan (RM) • •<br>0.00<br>Maklumat Pendapatan Isi Rumah                                           | angan. Maklumat yang dimasukkan haruslah berdasarkan pendapatan kasar pasangan yang tertera p<br>terdapat sebarang penipuan atau kesalahan terhadap maklumat ini, permohonen akan ditolak secara<br>Pendapatan Lain Pasangan (RM) • •<br>0.00  | eada silp<br>a |
| Maklumat Pendapatan Pasangan<br>Sila masukkan semua maklumat yang diperlukan tentang pendapatan p<br>gaji atu akaun bank. Sila tentukan makumat ini betul dan tepat. Sekira<br>automatik.<br>Pendapatan Bulanan Pasangan (RM) • •<br>0.00<br>Jumlah Pendapatan Pasangan (RM) • •<br>0.00<br>Maklumat Pendapatan Isi Rumah<br>Jumlah Pendapatan Isi Rumah (RM) • | angan. Maklumat yang dimasukkan haruslah berdasarkan pendapatan kasar pasangan yang tertera p<br>terdapat sebarang penipuan atau kesalahan terhadap maklumat ini, permohonan akan ditolak secar<br>Pendapatan Lain Pasangan (RM) • •<br>0.00   | ada slip       |

RAJAH 30: Maklumat Pendapatan

# 6.6 Lampiran

| Langkah 1 | Muat naik <b>L</b> | .ampiran. |
|-----------|--------------------|-----------|
|-----------|--------------------|-----------|

Seterusnya

Langkah 2 Klik butang

| Ha            | e                                                            | • •                         | •••            |
|---------------|--------------------------------------------------------------|-----------------------------|----------------|
| Lan<br>Sila n | <b>npiran</b><br>nuat naik lampiran-lampiran yang diperlukar |                             |                |
| #             | Lampiran                                                     | Fail Lampiran               | Muat Turun     |
| 1             | Kad Pengenalan / Kad Polis*                                  | Choose File No file chosen  | Tiada Lampiran |
|               |                                                              | Saiz: 0 bytes (Maksima 2Mb) |                |
| 2             | Penyata Gaji Pemohon*                                        | Choose File No file chosen  | Tiada Lampiran |
|               |                                                              | Saiz: 0 bytes (Maksima 2Mb) |                |
| 3             | Kad Pengenalan Pasangan*                                     | Choose File No file chosen  | Tiada Lampiran |
|               |                                                              | Saiz: 0 bytes (Maksima 2Mb) |                |
| 4             | Penyata Gaji Pasangan*                                       | Choose File No file chosen  | Tiada Lampiran |
|               |                                                              | Saiz: 0 bytes (Maksima 2Mb) |                |
|               |                                                              |                             |                |
|               |                                                              |                             | _              |

RAJAH 31: Lampiran

#### 6.7 Pengakuan Permohonan

Langkah 1 Tandakan pengakuan permohonan.

Hantar

#### Langkah 2 Klik butang

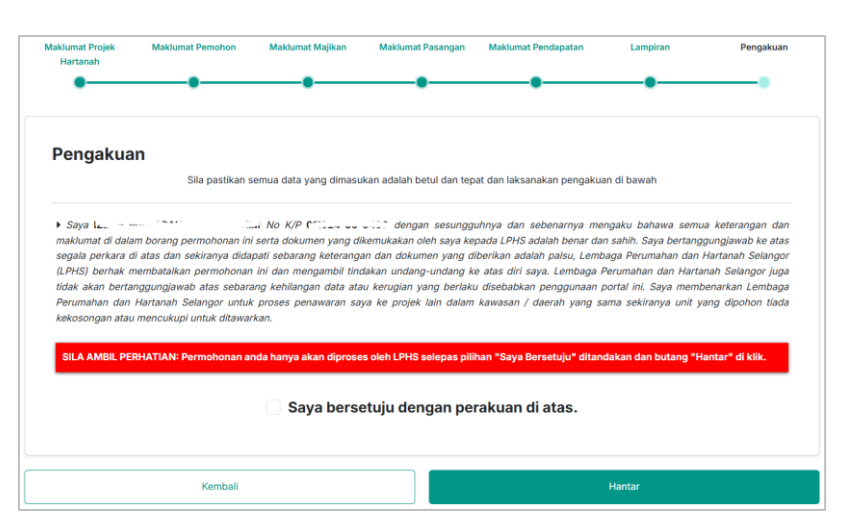

**RAJAH 32: Pengakuan Permohonan** 

Langkah 3 Selepas permohonan dihantar, status permohonan adalah Berjaya Daftar Belum Semak.

| ienarai Permohonan Rumah Selangorku<br>tama / Senarai Permohonan Rumah Selangorku |                    |                   |                            |                     |                     |               |
|-----------------------------------------------------------------------------------|--------------------|-------------------|----------------------------|---------------------|---------------------|---------------|
| Papar                                                                             | 10 rekod           |                   |                            |                     | Pe<br>Carian:       | rmohonan Baru |
| Bil.                                                                              | No Siri            | Nama Projek       | Status Permohonan          | Dimohon Pada        | Dikemaskini Pada    | 0 <b>=</b> 0  |
| 1                                                                                 | -                  | PROJEK PERMAISURI | Berjaya Daftar Belum Semak | 03-02-2025 23:54:59 | 04-02-2025 08:56:44 | 0             |
| Papar                                                                             | an dari 1 hingga 1 | l dari 1 rekod    |                            |                     | Sebelum             | 1 Kemudian    |

RAJAH 33: Senarai Permohonan status Berjaya Daftar Belum Semak

## Langkah 4 Klik pada butang Lihat o untuk melihat semula maklumat permohonan.

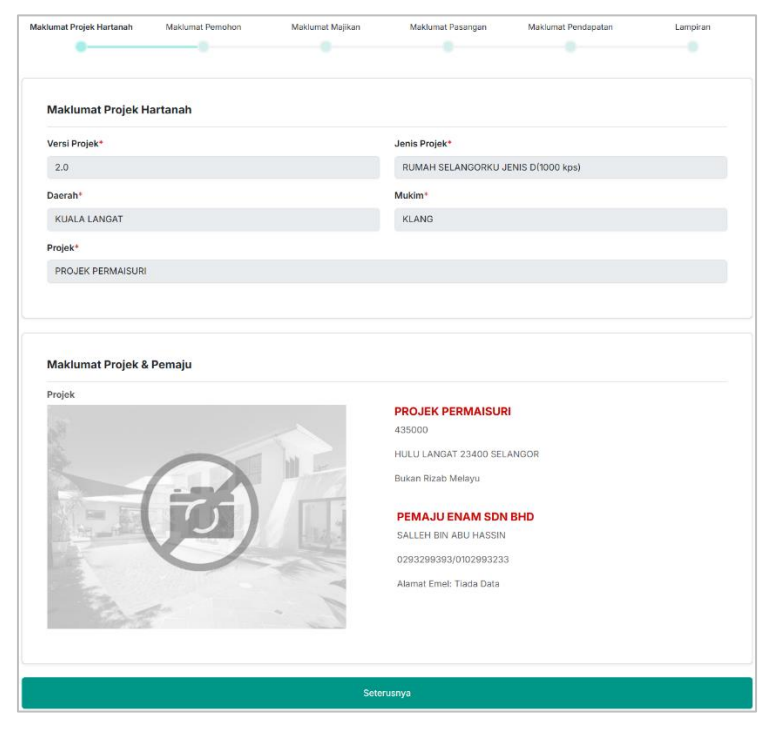

**RAJAH 34: Lihat Permohonan** 

# 7.0 Permohonan Kediaman Komersial & Boutique

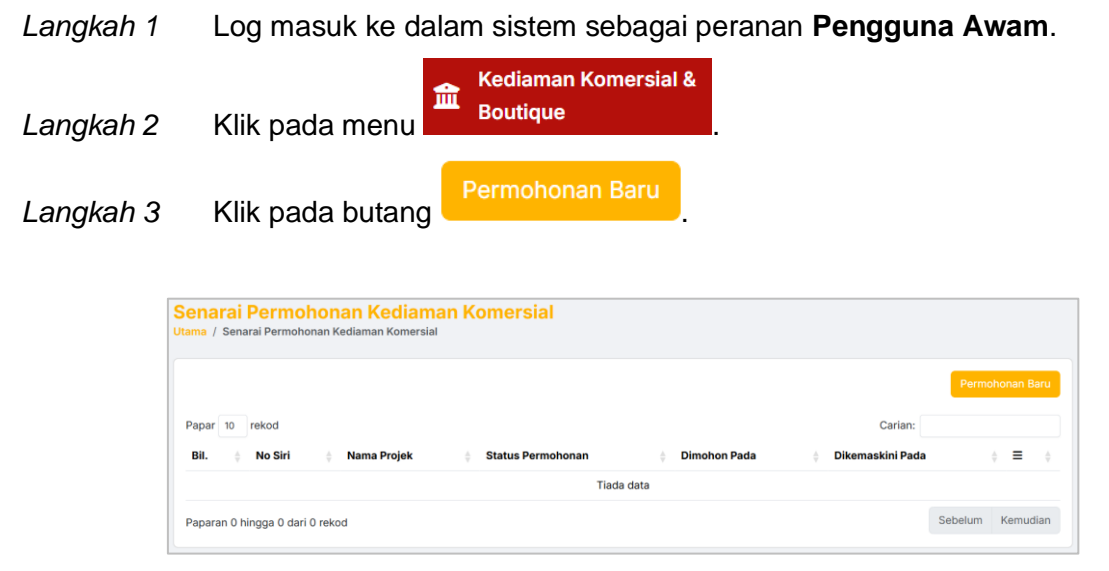

RAJAH 35: Senarai Permohonan Kediaman Komersial & Boutique

Langkah 4 Tab bagi permohonan Kediaman Komersial & Boutique.

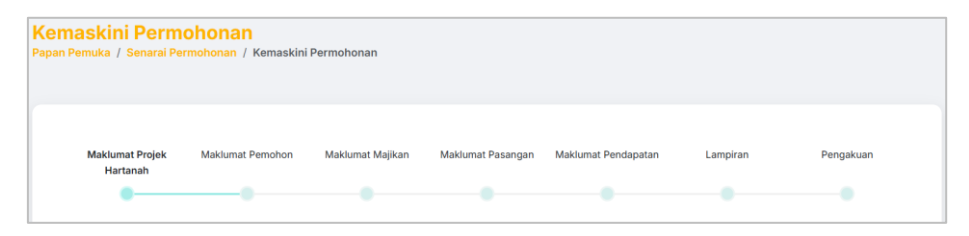

RAJAH 36: Tab Permohonan Kediaman Komersial & Boutique

## 7.1 Maklumat Projek Hartanah

Langkah 1 Masukkan Maklumat Projek Hartanah.

Langkah 2 Sistem akan memaparkan secara automatik **Maklumat Projek dan Pemaju** berdasarkan carian di atas

| Hartanah                                | Maklumat Pemohon | Maklumat Majikan | Maklumat Pasangan | Maklumat Pendapatan | Lampiran | Pengakuar |
|-----------------------------------------|------------------|------------------|-------------------|---------------------|----------|-----------|
| •                                       | •                |                  |                   |                     |          |           |
|                                         |                  |                  |                   |                     |          |           |
| Maklumat Pr                             | ojek Hartanah    |                  |                   |                     |          |           |
|                                         |                  |                  |                   |                     |          |           |
| Daerah*                                 |                  |                  | Mukim*            |                     |          |           |
| Daerah*                                 | ah -             |                  | Mukim*            | Pilih Mukim -       |          | Ţ         |
| Daerah*<br>- Sila Pilih Daer<br>Projek* | ah -             |                  | Mukim*            | Pilih Mukim -       |          | •         |

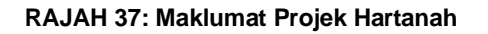

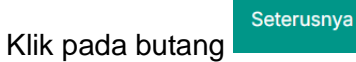

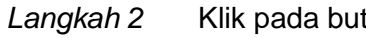

| Projek   | PROJEK PERMAISURI<br>Harga : RM 435,000<br>HULU LANGAT 23400 SELANGOR                                                  |
|----------|----------------------------------------------------------------------------------------------------|
|          | Bikan Rizab Meleyu<br>PEMAJU ENAM SDN BHD<br>SALLEH BIN ABU HASSIN<br>0293299393/0102993233<br>Alamat Emel: Tiada Data |
| 🔒 Simpan | Seterusnya                                                                                                    |

RAJAH 38: Maklumat Projek & Pemaju

### 7.2 Butiran Peribadi Pemohon

Langkah 1 Masukkan Butiran Peribadi Pemohon.

| Hartanah          | Maklumat Pemohon             | Maklumat Majikan           | Maklumat Pasangan          | Maklumat Pendapatan        | Lampiran               | Pengakuan    |
|-------------------|------------------------------|----------------------------|----------------------------|----------------------------|------------------------|--------------|
| •                 | •                            | •                          |                            |                            |                        |              |
| Butiran Perik     | oadi Pemohon                 |                            |                            |                            |                        |              |
| Sila masukkan but | iran peribadi dengan betul d | an tepat. Sekiranya terdap | at penipuan atau kepalsuan | terhadap mana-mana butirar | n di bawah, permohonan | anda mungkin |
| Tarikh Lahir *    |                              |                            | Umur *                     |                            |                        |              |
| 24/10/2001        |                              |                            | 23                         |                            |                        |              |
| Negeri Lahir *    |                              |                            | Bangsa*                    |                            |                        |              |
| PAHANG            |                              |                            | - Sila Pi                  | lih Status Bangsa -        |                        |              |
| Jantina*          |                              |                            | Taraf Per                  | kahwinan*                  |                        |              |
| - Sila Pilih Jan  | tina -                       |                            | - Sila Pi                  | lih Taraf Perkahwinan -    |                        |              |
|                   |                              |                            |                            |                            |                        |              |
| Kecacatan*        |                              |                            |                            |                            |                        |              |

**RAJAH 39: Butiran Peribadi Pemohon** 

Langkah 2 Masukkan Maklumat Alamat Pemohon.

| Sila masukkan maklumat alamat yang terkini deng | gan tepat. Maklumat ini akan digunakan bagi i | tujuan perhubungan dan surat-menvurat. |  |
|-------------------------------------------------|-----------------------------------------------|----------------------------------------|--|
|                                                 | ,                                             |                                        |  |
| Alamat Surat Menyurat *                         |                                               |                                        |  |
|                                                 |                                               |                                        |  |
|                                                 |                                               |                                        |  |
|                                                 |                                               |                                        |  |
| Poskod *                                        | Bandar*                                       | Negeri*                                |  |
|                                                 |                                               | - Sila Pilih Negeri -                  |  |
|                                                 |                                               | - Sila Pilih Negeri -                  |  |

**RAJAH 40: Maklumat Alamat Pemohon** 

#### Langkah 3 Masukkan Maklumat untuk Dihubungi.

| Aaklumat Untuk Dihubungi                             |                                                                                                    |
|------------------------------------------------------|----------------------------------------------------------------------------------------------------|
| ila masukkan maklumat perhubungan dengan betul d     | n tepat. LPHS serta pemaju mungkin akan menggunakan maklumat ini bagi menghubungi pemohon untuk apa-apa |
| urusan contohnya, jika anda ditawarkan pembelian har | anah dsb.                                                                                               |
| Alamat E-mel *                                       |                                                                                                    |
| I                                                    |                                                                                                    |
| No. Telefon Bimbit *                                 | No. Telefon Rumah                                                                                       |
| C                                                    |                                                                                                    |
|                                                      |                                                                                                    |

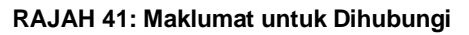

- Langkah 4 Masukkan Maklumat Tambahan.
- Langkah 5 Klik pada butang untuk simpan maklumat permohonan. Status permohonan akan dikemaskini sebagai **Draf**.

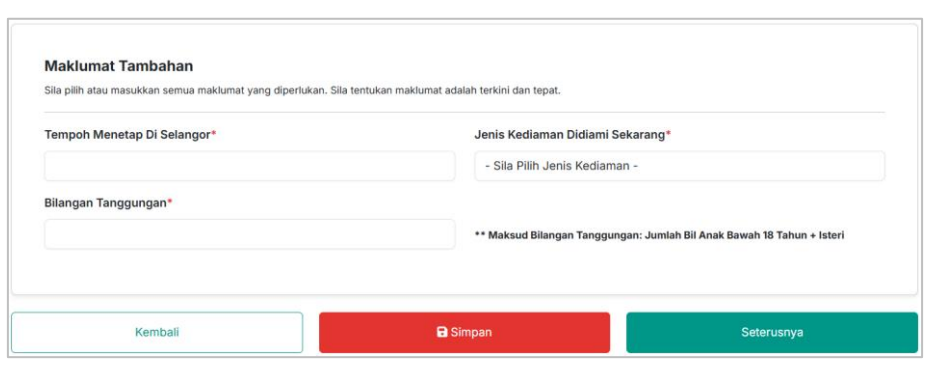

**RAJAH 42: Maklumat Tambahan** 

Langkah 6 Klik pada butang Kemaskini C

| Sena<br>Jtama / | Senarai Permo      | onan Rumah Selangorku | langorku          |                     |                     |               |
|-----------------|--------------------|-----------------------|-------------------|---------------------|---------------------|---------------|
| Papar           | 10 rekod           |                       |                   |                     | Pe                  | rmohonan Baru |
| Papa            | IO TEROU           |                       |                   |                     |                     |               |
| Bil.            | No Siri            | Nama Projek           | Status Permohonan | Dimohon Pada        | Dikemaskini Pada    | 9 <b>=</b> 9  |
| 1               | -                  | PROJEK PERMAISURI     | Draf              | 03-02-2025 23:54:59 | 04-02-2025 08:06:32 | ß             |
| Papar           | an dari 1 hingga 1 | dari 1 rekod          |                   |                     | Sebelum             | 1 Kemudian    |

RAJAH 43: Senarai Permohonan Kediaman Komersial & Boutique

Langkah 7 Kemaskini maklumat permohonan dan klik pada butang

## 7.3 Maklumat Majikan

Langkah 1 Masukkan Maklumat Majikan. Jika Tidak Bekerja, ruangan Nama Syarikat / Jabatan tidak perlu dilengkapkan.

| Maklumat Projek<br>Hartanah    | Maklumat Pemohon                      | Maklumat Majikan           | Maklumat Pasangan            | Maklumat Pendapatan           | Lampiran                    | Pengakuan |
|--------------------------------|---------------------------------------|----------------------------|------------------------------|-------------------------------|-----------------------------|-----------|
| •                              | •                                     | -0                         |                              |                               |                             |           |
| Maklumat N<br>Sila masukkan se | lajikan<br>nua maklumat yang diperluk | an tentang majikan jika pe | mohon bekerja. Sila tentukar | n maklumat adalah terkini dan | tepat.                      |           |
| Jenis Majikan*                 |                                       |                            |                              |                               |                             |           |
| - Sila Pilih Jer               | his Ma <mark>j</mark> ikan -          |                            |                              |                               |                             |           |
| Nama Syarikat                  | / Jabatan                             |                            |                              |                               |                             |           |
| Alamat Majikan                 | i.                                    | NO ATAL                    | I NAMA BANGUNAN              |                               |                             |           |
|                                |                                       | JALAN A                    | TAU TAMAN                    |                               |                             |           |
|                                |                                       | LAIN LAI                   | N MAKLUMAT                   |                               |                             |           |
| Poskod                         |                                       | Bandar                     |                              | Negeri                        |                             |           |
|                                |                                       |                            |                              | - Sila P                      | ilih Negeri -               |           |
| No Telefon Peja                | bat                                   |                            | Nama Pel                     | kerjaan / Jawatan / Jenis     | Perniagaan                  |           |
| No Telefon Peiz                | bat                                   |                            | Nama Pel                     | - Sila P                      | ilih Negeri -<br>Pernlagaan |           |
|                                |                                       |                            |                              |                               |                             |           |

RAJAH 44: Maklumat Majikan

## 7.4 Maklumat Pasangan

Langkah 1 Jika Status Perkahwinan pemohon adalah Bujang, ruangan Maklumat Pasangan akan dilangkau.

| Aaklumat Projek<br>Hartanah | Maklumat Pemohon              | Maklumat Majikan    | Maklumat Pasangan | Maklumat Pendapatan | Lampiran | Pengakuan |
|-----------------------------|-------------------------------|---------------------|-------------------|---------------------|----------|-----------|
| •                           | •                             | •                   | •                 | •                   |          |           |
|                             |                               |                     |                   |                     |          |           |
| Maklumat Pas                | angan                         |                     |                   |                     |          |           |
| Masukkan semua m            | aklumat pasangan (Jika ada) : | seperti diperlukan. |                   |                     |          |           |
| Tiada Maklumat D            | iperlukan. Sila Tekan Buta    | ang Seterusnya      |                   |                     |          |           |
|                             |                               |                     |                   |                     |          |           |
|                             |                               |                     |                   |                     |          |           |
|                             |                               |                     |                   |                     |          |           |

RAJAH 45: Langkau Maklumat Pasangan

- Langkah 2 Klik pada butang
- Langkah 3 Masukkan Maklumat Pasangan.

Jika pasangan adalah **Bukan Bumiputera**, sistem akan disekat dan tidak dapat diteruskan.

| Hartanah          | Maklumat Pemohon            | Maklumat Majikan     | Maklumat Pasangan | Maklumat Pendapatan | Lampiran | Pengakuar |  |  |
|-------------------|-----------------------------|----------------------|-------------------|---------------------|----------|-----------|--|--|
| •                 | •                           | •                    | •                 | •                   |          |           |  |  |
| Maklumat Pas      | sangan                      |                      |                   |                     |          |           |  |  |
| Masukkan semua m  | aklumat pasangan (Jika ada) | seperti diperlukan.  |                   |                     |          |           |  |  |
| Nama Penuh Pas    | angan*                      |                      |                   |                     |          |           |  |  |
| MASUKKAN NA       | MA PENUH PASANGAN S         | EPERTI DI KAD PENGEN | IALAN             |                     |          |           |  |  |
| Kad Pengenalan    | Baru * / Lama / Lain Pasar  | ngan*                | Tarikh La         | hir Pasangan*       |          |           |  |  |
| No Kad Pengenalan |                             |                      |                   | dd/mm/yyyy          |          |           |  |  |
| Umur*             |                             |                      | Negeri La         | hir Pasangan*       |          |           |  |  |
|                   |                             |                      |                   |                     |          |           |  |  |
| Warganegara Pas   | sangan*                     |                      | Bangsa P          | asangan*            |          |           |  |  |
| - Sila Pilih Kewa | arganegaraan Pasangan -     |                      | - Sila Pi         | lih Bangsa -        |          |           |  |  |
| Jantina Pasangai  | n*                          |                      | Kecacata          | n Pasangan*         |          |           |  |  |
| LELAKI            |                             |                      | TIADA P           | ECACATAN            |          |           |  |  |

RAJAH 46: Maklumat Pasangan

Langkah 4 Masukkan Maklumat Majikan Pasangan.

Seterusnya

Langkah 5 Klik pada butang

| Jenis Majikan Pasangan*          |                       |                                                      |  |  |  |  |
|----------------------------------|-----------------------|------------------------------------------------------|--|--|--|--|
| - Sila Pilih Jenis Majikan -     |                       |                                                      |  |  |  |  |
| Nama Syarikat / Jabatan Pasangan |                       |                                                      |  |  |  |  |
|                                  |                       |                                                      |  |  |  |  |
| Alamat Majikan Pasangan          | No Atau Nama Bangunan | No Atau Nama Bangunan                                |  |  |  |  |
|                                  | Jalan Atau Taman      |                                                      |  |  |  |  |
|                                  | Lain Lain Maklumat    |                                                      |  |  |  |  |
| Poskod                           | Bandar                | Negeri                                               |  |  |  |  |
|                                  |                       | - Sila Pilih Negeri -                                |  |  |  |  |
| No Telefon Pejabat Pasangan      | N                     | Nama Pekerjaan / Jawatan / Jenis Perniagaan Pasangan |  |  |  |  |
|                                  |                       |                                                      |  |  |  |  |

RAJAH 47: Maklumat Majikan Pasangan

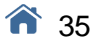
### 7.5 Maklumat Pendapatan

- Langkah 1 Masukkan Maklumat Pendapatan.
- Langkah 2 Jika pemohon mempunyai pasangan, masukkan Maklumat Pendapatan Pasangan.

| Maklumat Projek Maklumat Pemohon Maklumat M<br>Hartanah                                                                                                    | iikan Maklumat Pasangan Maklumat Pendapatan Lampiran Pengaku                                                                                                    |
|----------------------------------------------------------------------------------------------------|----------------------------------------------------------------------------------------------------|
| ••                                                                                                    | •••••••••••••••••••••••••••••••••••••••                                                                                                    |
| Maklumat Pendapatan                                                                                                    |                                                                                                    |
| Sila masukkan semua maklumat yang diperlukan tentang pendapat<br>Sila tentukan maklumat ini betul dan tepat. Sekiranya terdapat seba                                                                                                    | n. Maklumat yang dimasukkan adalah berdasarkan pendapatan kasar yang tertera pada slip gaji atau akaun ban<br>ang penipuan atau kesalahan terhadap maklumat ini, permohonan akan ditolak secara automatik.                                                     |
| Pendapatan Bulanan (RM)* 🧿                                                                                                    | Pendapatan Lain (RM) + 💿                                                                                                    |
| 0.00                                                                                                    | 0.00                                                                                                    |
| Jumlah Pendapatan (RM)* 🧿                                                                                                    |                                                                                                    |
| 0.00                                                                                                    |                                                                                                    |
|                                                                                                    |                                                                                                    |
| Maklumat Pendapatan Pasangan<br>Sila masukkan semua maklumat yang diperlukan tentang pendapat<br>gaji atau akaun banki. Sila tentukan maklumat ini betul dan tepat. Se<br>automatik.<br>Pendapatan Bulanan Pasangan (RM) •                                                                                                    | n pasangan. Maklumat yang dimasukkan haruslah berdasarkan pendapatan kasar pasangan yang tertera pada s<br>ranya terdapat sebarang penipuan atau kesalahan terhadap maklumat ini, permohonan akan ditolak secara<br>Pendapatan Lain Pasangan (RM) • •          |
| Maklumat Pendapatan Pasangan<br>Sila masukkan semua maklumat yang diperlukan tentang pendapat<br>gaji atau akaun bank. Sila tentukan maklumat ini betrui dan tepat. Se<br>automatik.<br>Pendapatan Bulanan Pasangan (RM)*<br>0.00                                                                                                    | n pasangan. Maklumat yang dimasukkan haruslah berdasarkan pendapatan kasar pasangan yang tertera pada<br>ranya terdapat sebarang penjuan atau kesalahan terhadap maklumat ini, permohonan akan ditolak secara<br>Pendapatan Lain Pasangan (RM) +<br>0.00       |
| Maklumat Pendapatan Pasangan<br>Sila masukkan semua maklumat yang diperlukan tentang pendapat<br>gaji atau akaun bank, Sila tentukan maklumat ini betui dan tepat. Se<br>automatik.<br>Pendapatan Bulanan Pasangan (RM) • •<br>0.00<br>Jumlah Pendapatan Pasangan (RM) • •                                                                                                    | n pasangan. Maklumat yang dimasukkan haruslah berdasarkan pendapatan kasar pasangan yang tertera pada s<br>iranya terdapat sebarang penipuan atau kesalahan terhadap maklumat ini, permohonan akan ditolak secara<br>Pendapatan Lain Pasangan (RM) • •         |
| Maklumat Pendapatan Pasangan         Sila masukkan semua maklumat yang diperlukan tentang pendapat<br>gal atau akaun bank. Sila tentukan maklumat ini betul dan tepat. Se<br>automatik.         Pendapatan Bulanan Pasangan (RM)         0.00         Jumlah Pendapatan Pasangan (RM)         0.00         0.00                                                                     | n pasangan. Maklumat yang dimasukkan haruslah berdasarkan pendapatan kasar pasangan yang tertera pada s<br>iranya terdapat sebarang penipuan atau kesalahan terhadap maklumat ini, permohonan akan ditolak secara<br>Pendapatan Lain Pasangan (RM) * •<br>0.00 |
| Maklumat Pendapatan Pasangan<br>Sila masukkan semua maklumat yang diperlukan tentang pendapat<br>gaji atsu akaun bank. Sila tentukan maklumat ini betui dan tepat. Se<br>automatik.<br>Pendapatan Bulanan Pasangan (RM) • •<br>0.00<br>Jumlah Pendapatan Pasangan (RM) • •<br>0.00<br>Maklumat Pendapatan Isi Rumah                                                                 | n pasangan. Maklumat yang dimasukkan haruslah berdasarkan pendapatan kasar pasangan yang tertera pada s<br>ranya terdapat sebarang penipuan atau kesalahan terhadap maklumat ini, permohonan akan ditolak secara<br>Pendapatan Lain Pasangan (RM) • •<br>0.00  |
| Maklumat Pendapatan Pasangan         Sila masukkan semua maklumat yang diperlukan tentang pendapat<br>gaj atau akaun bank. Sila tentukan maklumat ini betui dan tepat. Se<br>automatik.         Pendapatan Bulanan Pasangan (RM) • • •<br>0.00         Jumlah Pendapatan Pasangan (RM) • •<br>0.00         Maklumat Pendapatan Isi Rumah         Jumlah Pendapatan Isi Rumah (RM) • | n pasangan. Maklumat yang dimasukkan haruslah berdisarkan pendapatan kasar pasangan yang tertera pada s<br>iranya terdapat sebarang peripuan atau kesalahan terhadap maklumat ini, permohonan akan ditolak sacara<br>Pendapatan Lain Pasangan (RM) • •<br>0.00 |

**RAJAH 48: Maklumat Pendapatan** 

# 7.6 Lampiran

| Langkah 1 | Muat naik | Lampiran. |
|-----------|-----------|-----------|
|-----------|-----------|-----------|

| Lan    | npiran                                      |                             |                |
|--------|---------------------------------------------|-----------------------------|----------------|
| Sila n | nuat naik lampiran-lampiran yang diperlukan |                             |                |
| #      | Lampiran                                    | Fail Lampiran               | Muat Turun     |
| 1      | Kad Pengenalan / Kad Polis*                 | Choose File No file chosen  | Tiada Lampiran |
|        |                                             | Saiz: 0 bytes (Maksima 2Mb) |                |
| 2      | Penyata Gaji Pemohon*                       | Choose File No file chosen  | Tiada Lampiran |
|        |                                             | Saiz: 0 bytes (Maksima 2Mb) |                |
| 3      | Kad Pengenalan Pasangan*                    | Choose File No file chosen  | Tiada Lampiran |
|        |                                             | Saiz: 0 bytes (Maksima 2Mb) |                |
| 4      | Penyata Gaji Pasangan*                      | Choose File No file chosen  | Tiada Lampiran |
|        |                                             | Saiz: 0 bytes (Maksima 2Mb) |                |

**RAJAH 49: Lampiran** 

## 7.7 Pengakuan Permohonan

Langkah 2

Langkah 1 Tandakan pengakuan permohonan.

| nartanan                                                                                                    |                                                                                                    | makiumat majikan                                                                                                    | Maklumat Pasangan                                                                                                    | Maklumat Pendapatan                                                                                                    | Lampiran                                                                                                    | Peng                                                                                                    |
|----------------------------------------------------------------------------------------------------|----------------------------------------------------------------------------------------------------|----------------------------------------------------------------------------------------------------|----------------------------------------------------------------------------------------------------|----------------------------------------------------------------------------------------------------|----------------------------------------------------------------------------------------------------|----------------------------------------------------------------------------------------------------|
| •                                                                                                    |                                                                                                    | •                                                                                                    | •                                                                                                    | •                                                                                                    | •                                                                                                    |                                                                                                    |
|                                                                                                    |                                                                                                    |                                                                                                    |                                                                                                    |                                                                                                    |                                                                                                    |                                                                                                    |
| Pengakua                                                                                                    | n                                                                                                    |                                                                                                    |                                                                                                    |                                                                                                    |                                                                                                    |                                                                                                    |
|                                                                                                    | Sila pastikan                                                                                                    | semua data yang dimasi                                                                                                    | ukan adalah betul dan tej                                                                                                    | pat dan laksanakan pengaku                                                                                                    | an di bawah                                                                                                    |                                                                                                    |
| Saya L                                                                                                    | m borang permohonan ir                                                                                                    | ni serta dokumen vang d                                                                                                    | ilengan sesungg                                                                                                    | juhnya dan sebenarnya me<br>enada I PHS adalah benar da                                                                                                    | ngaku bahawa semu<br>n sahih. Saya bertang                                                                                                    | ia keteranga<br>igungiawah k                                                                                   |
| <ul> <li>Saya L</li> <li>maklumat di dala<br/>segala perkara di<br/>(LPHS) berhak n<br/>tidak akan berta<br/>Perumahan dan<br/>kekosongan atau</li> </ul>                    | m borang permohonan ir<br>li atas dan sekiranya did<br>nembatalkan permohona<br>nggungjawab atas sebai<br>Hartanah Selangor untu<br>mencukupi untuk ditawa                                                         | ini No K/P Control of the second of the second of the seco | tikemukakan oleh saya ku<br>kan dan dokumen yang d<br>dakan undang-undang k<br>au kerugian yang berlak<br>aya ke projek lain dalan                                                    | guhnya dan sebenarnya me<br>epada LPHS adalah benar da<br>fiberikan adalah palsu, Lemi<br>ke atas diri saya. Lembaga i<br>u disebabkan penggunaan j<br>n kawasan / daerah yang s                                                        | ngaku bahawa semu<br>n sahih. Saya bertang<br>baga Perumahan dan i<br>Perumahan dan Harta<br>portal ini, Saya memb<br>ama sekiranya unit ya                        | ia keteranga<br>igungjawab k<br>Hartanah Se<br>anah Selango<br>benarkan Lei<br>rang dipohor                    |
| Saya L<br>maklumat di dala<br>segala perkara di<br>(LPHS) berhak n<br>tidak akan berta.<br>Perumahan dan<br>kekosongan atau                                                  | m borang permohonan ir<br>li atas dan sekiranya didi<br>nembatalikan permohona<br>nggungjawab atas sebar<br>Hartanah Selangor untu<br>mencukupi untuk ditawa                                                       | No K/P Construction of the second second sec |                                                                                                    | puhnya dan sebenarnya me<br>pada LPHS adalah benar da<br>diberikan adalah palsu, Lemt<br>ke atas diri saya. Lembaga<br>u disebabkan penggunaan<br>n kawasan / daerah yang s                                                             | ngaku bahawa semu<br>n sahih. Saya bertang<br>aga Perumahan dan l<br>Perumahan dan Harta<br>portal ini. Saya memb<br>ama sekiranya unit ya                         | ia keteranga<br>igungjawab k<br>Hartanah Se<br>anah Selango<br>benarkan Lei<br>rang dipohor                    |
| <ul> <li>Saya L<br/>maklumat di dala<br/>segala perkara c.<br/>(LPHS) berhak n<br/>tidak akan berta<br/>Perumahan dan<br/>kekosongan atau</li> <li>SILA AMBIL PER</li> </ul> | m borang permohonan in<br>i atas dan sekiranya didi<br>i atas dan sekiranya didi<br>nembatalikan permohonan<br>nggungjawab atas sebar<br>Hartanah Selangor untu<br>mencukupi untuk ditawa<br>RHATIAN: Permohonan d | IIII No K/P CTILL GO<br>ni serta dokumen yang di<br>apati sebarang keterang<br>in in dan mengambili tin<br>rang kehilangan data atu<br>ik proses penawaran sa<br>arkan.                                                                                                    | cil? dengan sesungg<br>likemukakan oleh saya ka<br>lan dan dokumen yang c<br>dakan undang-undang j<br>au kerugian yang berlak<br>aya ke projek lain dalan<br>es oleh LPHS selepas pil | puhnya dan sebenarnya ma<br>ppada LPHS adalah benar da<br>iliberikan adalah palsu, Lemt<br>ke atas diri saya. Lembaga<br>u disebabkan penggunaan<br>u disebabkan penggunaan<br>k kawasan / daerah yang s<br>ihan "Saya Bersetuju" ditan | ngaku bahawa semu<br>n sahih. Saya bertang<br>paga Perumahan dan i<br>Perumahan dan Harta<br>portal ini. Saya memb<br>ama sekiranya unit ya<br>dakan dan butang "H | ia keterang;<br>igungjawab i<br>Hartanah Se<br>anah Selango<br>benarkan Lei<br>rang dipohor<br>lantar" di klii |

**RAJAH 50: Pengakuan Permohonan** 

Langkah 3 Selepas permohonan dihantar, status permohonan adalah Berjaya Daftar Belum Semak.

|         |         |                   |                            |                     | _                   |               |
|---------|---------|-------------------|----------------------------|---------------------|---------------------|---------------|
|         |         |                   |                            |                     | Pe                  | rmohonan Bari |
| apar 10 | 0 rekod |                   |                            |                     | Carian:             |               |
| Bil.    | No Siri | Nama Projek       | Status Permohonan          | Dimohon Pada        | Dikemaskini Pada    | ♦             |
|         |         | PROJEK PERMAISURI | Berjaya Daftar Belum Semak | 03-02-2025 23:54:59 | 04-02-2025 08:56:44 | 0             |

RAJAH 51: Senarai Permohonan status Berjaya Daftar Belum Semak

# Langkah 4 Klik pada butang Lihat o untuk melihat semula maklumat permohonan.

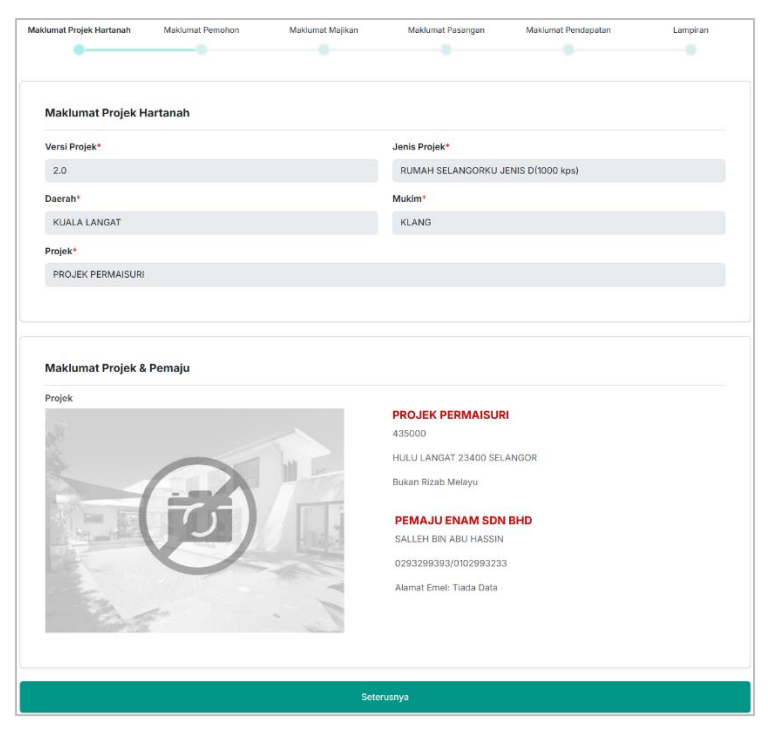

**RAJAH 52: Lihat Permohonan** 

# 8.0 Permohonan Kedai/Industri Kos Rendah

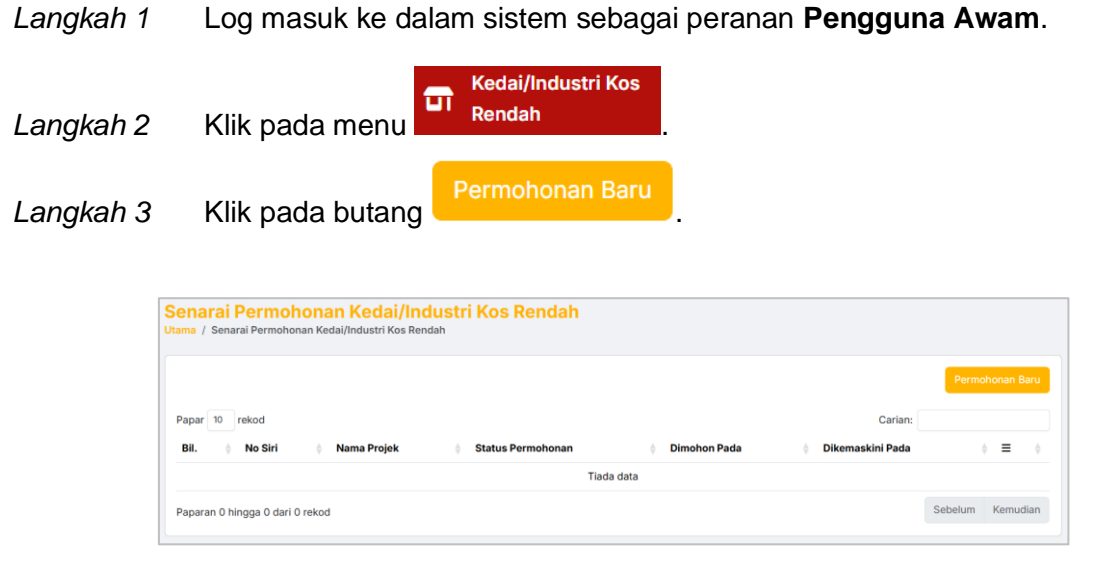

RAJAH 53: Senarai Permohonan Kedai/Industri Kos Rendah

Langkah 4 Tab bagi permohonan Kedai/Industri Kos Rendah.

| / Senarai Permol            | honan / Kemaskini | Permohonan       |                   |                        |                                      |                              |          |           |
|-----------------------------|-------------------|------------------|-------------------|------------------------|--------------------------------------|------------------------------|----------|-----------|
| Maklumat Projek<br>Hartanah | Maklumat Pemohon  | Maklumat Majikan | Maklumat Pasangan | Maklumat<br>Pendapatan | Maklumat<br>Pengalaman<br>Perniagaan | Maklumat Lesen<br>Perniagaan | Lampiran | Pengakuan |
| •                           |                   |                  |                   |                        |                                      |                              |          |           |

RAJAH 54: Tab Permohonan Kedai/Industri Kos Rendah

### 8.1 Maklumat Projek Hartanah

Langkah 1 Masukkan Maklumat Projek Hartanah.

Langkah 2 Sistem akan memaparkan secara automatik **Maklumat Projek dan Pemaju** berdasarkan carian di atas

| Hartanah                                | Makiumat Perionon | Makiumat Majikan | Makiumat Pasangan | Makiumat Penuapatan | Lampiran | Pengakuar |
|-----------------------------------------|-------------------|------------------|-------------------|---------------------|----------|-----------|
| •                                       | •                 |                  |                   |                     |          |           |
|                                         |                   |                  |                   |                     |          |           |
| Maklumat Pr                             | ojek Hartanah     |                  |                   |                     |          |           |
|                                         |                   |                  |                   |                     |          |           |
| Daerah*                                 |                   |                  | Mukim*            |                     |          |           |
| Daerah*                                 | ah -              |                  | Mukim*            | ilih Mukim -        |          | *         |
| Daerah*<br>- Sila Pilih Daer<br>Projek* | ah -              |                  | Mukim*            | ilih Mukim -        |          | *         |

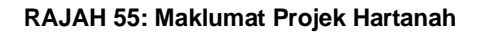

Seterusnya

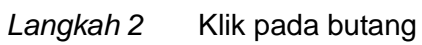

| Projek   | PROJEK PERMAISURI                                |
|----------|--------------------------------------------------|
|          | Harga : RM 435,000<br>HULU LANGAT 23400 SELANGOR |
|          | Bukan Rizab Melayu                               |
|          | PEMAJU ENAM SDN BHD                              |
|          | SALLEH BIN ABU HASSIN                            |
|          | 0293299393/0102993233                            |
| At .     |                                                  |
|          |                                                  |
| 🖬 Simpan | Seterusnya                                       |

RAJAH 56: Maklumat Projek & Pemaju

### 8.2 Butiran Peribadi Pemohon

Langkah 1 Masukkan Butiran Peribadi Pemohon.

| Hartanah          | Maklumat Pemohon             | Maklumat Majikan           | Maklumat Pasangan          | Maklumat Pendapatan          | Lampiran             | Pengakuan    |
|-------------------|------------------------------|----------------------------|----------------------------|------------------------------|----------------------|--------------|
| •                 |                              | •                          |                            |                              |                      |              |
| Butiran Perit     | oadi Pemohon                 |                            |                            |                              |                      |              |
| Sila masukkan but | iran peribadi dengan betul d | an tepat. Sekiranya terdap | at penipuan atau kepalsuan | ı terhadap mana-mana butiran | di bawah, permohonan | anda mungkin |
| Tarikh Lahir *    |                              |                            | Umur *                     |                              |                      |              |
| 24/10/2001        |                              |                            | 23                         |                              |                      |              |
| Negeri Lahir *    |                              |                            | Bangsa*                    |                              |                      |              |
| PAHANG            |                              |                            | - Sila P                   | ilih Status Bangsa -         |                      |              |
| Jantina*          |                              |                            | Taraf Per                  | kahwinan*                    |                      |              |
| - Sila Pilih Jan  | tina -                       |                            | - Sila P                   | ilih Taraf Perkahwinan -     |                      |              |
|                   |                              |                            |                            |                              |                      |              |
| Kecacatan*        |                              |                            |                            |                              |                      |              |

**RAJAH 57: Butiran Peribadi Pemohon** 

Langkah 2 Masukkan Maklumat Alamat Pemohon.

| Sila masukkan maklumat alamat yang terkini deng | gan tepat. Maklumat ini akan digunakan bagi i | tujuan perhubungan dan surat-menvurat. |  |
|-------------------------------------------------|-----------------------------------------------|----------------------------------------|--|
|                                                 | ,                                             |                                        |  |
| Alamat Surat Menyurat *                         |                                               |                                        |  |
|                                                 |                                               |                                        |  |
|                                                 |                                               |                                        |  |
|                                                 |                                               |                                        |  |
| Poskod *                                        | Bandar*                                       | Negeri*                                |  |
|                                                 |                                               | - Sila Pilih Negeri -                  |  |
|                                                 |                                               | - Sila Pilih Negeri -                  |  |

**RAJAH 58: Maklumat Alamat Pemohon** 

#### Langkah 3 Masukkan Maklumat untuk Dihubungi.

| Nakiumat ontuk Dinubungi                                 |                                                                                                    |
|----------------------------------------------------------|----------------------------------------------------------------------------------------------------|
| ila masukkan maklumat perhubungan dengan betul dan te    | apat. LPHS serta pemaju mungkin akan menggunakan maklumat ini bagi menghubungi pemohon untuk apa-apa |
| ırusan contohnya, jika anda ditawarkan pembelian hartana | ih dsb.                                                                                              |
| Alamat E-mel *                                           |                                                                                                    |
| I                                                        |                                                                                                    |
| No. Telefon Bimbit *                                     | No. Telefon Rumah                                                                                    |
| C                                                        |                                                                                                    |
|                                                          |                                                                                                    |

RAJAH 59: Maklumat untuk Dihubungi

- Langkah 4 Masukkan Maklumat Tambahan.
- Langkah 5 Klik pada butang untuk simpan maklumat permohonan. Status permohonan akan dikemaskini sebagai **Draf**.

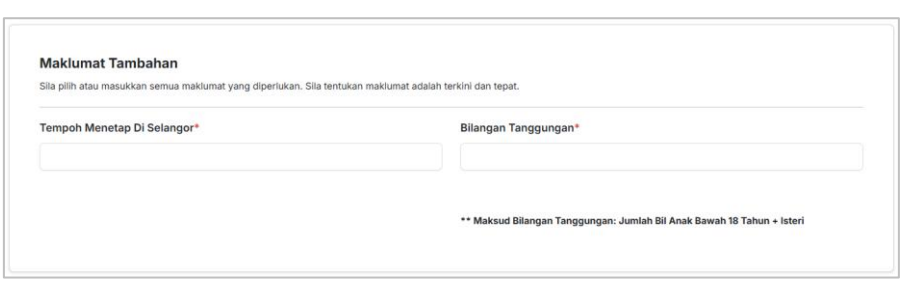

**RAJAH 60: Maklumat Tambahan** 

Langkah 6 Klik pada butang Kemaskini C

|        |         |                                  |                   |                     | Perm                | iohonan Bar |
|--------|---------|----------------------------------|-------------------|---------------------|---------------------|-------------|
| apar 1 | 0 rekod |                                  |                   |                     | Carian:             |             |
| Bil.   | No Siri | Nama Projek                      | Status Permohonan | Dimohon Pada        | Dikemaskini Pada    | ( ≡         |
| í.     |         | PRISMA NIAGA (KEDAI MAMPU MILIK) | Oral              | 05-02-2025 11:44:33 | 05-02-2025 11:44:33 | 105         |

RAJAH 61: Senarai Permohonan Kedai/Industri Kos Rendah

*Langkah* 7 Kemaskini maklumat permohonan dan klik pada butang

Seterusnya

# 8.3 Maklumat Majikan

Langkah 1 Masukkan Maklumat Majikan. Jika Tidak Bekerja, ruangan Nama Syarikat / Jabatan tidak perlu dilengkapkan.

| Maklumat Projek Maklumat Pemoho<br>Hartanah             | n Maklumat Majikan Maklumat Pasangan                                      | Maklumat Pendapatan Lampiran Pe | engakuan |
|---------------------------------------------------------|---------------------------------------------------------------------------|---------------------------------|----------|
| • •                                                     |                                                                           |                                 |          |
| - Sila Pilih Jenis Majikan -<br>Nama Syarikat / Jabatan |                                                                           |                                 |          |
| Nama Syarikat / Jabatan                                 |                                                                           |                                 |          |
| Alamat Majikan                                          |                                                                           |                                 |          |
| Alamat Majikan                                          | NO ATAU NAMA BANGUNAN                                                     |                                 |          |
| Alamat Majikan                                          | NO ATAU NAMA BANGUNAN<br>JALAN ATAU TAMAN                                 |                                 |          |
| Alamat Majikan<br>Poskod                                | NO ATAU NAMA BANGUNAN<br>JALAN ATAU TAMAN<br>LAIN LAIN MAKLUMAT<br>Bandar | Negeri                          |          |
| Alamat Majikan<br>Poskod                                | NO ATAU NAMA BANGUNAN<br>JALAN ATAU TAMAN<br>LAIN LAIN MAKLUMAT<br>Bandar | Negeri<br>- Sila Pilih Negeri - |          |

RAJAH 62: Maklumat Majikan

### 8.4 Maklumat Pasangan

Langkah 1 Jika Status Perkahwinan pemohon adalah Bujang, ruangan Maklumat Pasangan akan dilangkau.

| Aaklumat Projek<br>Hartanah | Maklumat Pemohon              | Maklumat Majikan    | Maklumat Pasangan | Maklumat Pendapatan | Lampiran | Pengakuan |
|-----------------------------|-------------------------------|---------------------|-------------------|---------------------|----------|-----------|
| •                           |                               | •                   |                   |                     |          |           |
|                             |                               |                     |                   |                     |          |           |
|                             |                               |                     |                   |                     |          |           |
| Maklumat Pas                | angan                         |                     |                   |                     |          |           |
| Masukkan semua m            | aklumat pasangan (Jika ada) : | seperti diperlukan. |                   |                     |          |           |
| Tiada Maklumat D            | Diperlukan. Sila Tekan Buta   | ang Seterusnya      |                   |                     |          |           |
|                             |                               |                     |                   |                     |          |           |
|                             |                               |                     |                   |                     |          |           |
|                             |                               |                     |                   |                     |          |           |

RAJAH 63: Langkau Maklumat Pasangan

- Langkah 2 Klik pada butang
- Langkah 3 Masukkan Maklumat Pasangan.

Jika pasangan adalah **Bukan Bumiputera**, sistem akan disekat dan tidak dapat diteruskan.

| faklumat Projek<br>Hartanah | Maklumat Pemohon            | Maklumat Majikan     | Maklumat Pasangan | Maklumat Pendapatan | Lampiran | Pengakuan |
|-----------------------------|-----------------------------|----------------------|-------------------|---------------------|----------|-----------|
| •                           | •                           | •                    | •                 | •                   |          |           |
| Maklumat Pas                | sangan                      |                      |                   |                     |          |           |
| Masukkan semua m            | aklumat pasangan (Jika ada) | seperti diperlukan.  |                   |                     |          |           |
| Nama Penuh Pasa             | angan*                      |                      |                   |                     |          |           |
| MASUKKAN NA                 | MA PENUH PASANGAN S         | EPERTI DI KAD PENGEN | ALAN              |                     |          |           |
| Kad Pengenalan I            | Baru * / Lama / Lain Pasar  | ıgan*                | Tarikh La         | hir Pasangan*       |          |           |
| No Kad Pengen               | alan                        |                      | dd/mm/            | /уууу               |          |           |
| Umur*                       |                             |                      | Negeri La         | ahir Pasangan*      |          |           |
|                             |                             |                      |                   |                     |          |           |
| Warganegara Pas             | angan*                      |                      | Bangsa P          | asangan*            |          |           |
| - Sila Pilih Kewa           | rganegaraan Pasangan -      |                      | - Sila Pi         | ilih Bangsa -       |          |           |
| Jantina Pasangar            | 1*                          |                      | Kecacata          | in Pasangan*        |          |           |
|                             |                             |                      | TIADA             | KECACATAN           |          |           |

RAJAH 64: Maklumat Pasangan

Langkah 4 Masukkan Maklumat Majikan Pasangan.

Seterusnya

Langkah 5 Klik pada butang

| Jenis Majikan Pasangan*          |                       |                                 |
|----------------------------------|-----------------------|---------------------------------|
| - Sila Pilih Jenis Majikan -     |                       |                                 |
| Nama Syarikat / Jabatan Pasangan |                       |                                 |
| Alamat Majikan Pasangan          | No Atau Nama Bangunan |                                 |
|                                  | Jalan Atau Taman      |                                 |
|                                  | Lain Lain Maklumat    |                                 |
| Poskod                           | Bandar                | Negeri                          |
|                                  |                       | - Sila Pilih Negeri -           |
|                                  |                       |                                 |
| Poskod                           | Lain Lain Maklumat    | Negeri<br>- Sila Pilih Negeri - |

RAJAH 65: Maklumat Majikan Pasangan

### 8.5 Maklumat Pendapatan

- Langkah 1 Masukkan Maklumat Pendapatan.
- Langkah 2 Jika pemohon mempunyai pasangan, masukkan Maklumat Pendapatan Pasangan.

| Hartanah                                                                                                    |                                                                                                    | Pengakuan                                               |
|----------------------------------------------------------------------------------------------------|----------------------------------------------------------------------------------------------------|---------------------------------------------------------|
|                                                                                                    |                                                                                                    |                                                         |
| Maklumat Pendapatan                                                                                                    |                                                                                                    |                                                         |
| Sila masukkan semua maklumat yang diperlukan tentang pendapatan. N<br>Sila tentukan maklumat ini betul dan tepat. Sekiranya terdapat sebarang                                                                                                    | umat yang dimasukkan adalah berdasarkan pendapatan kasar yang tertera pa<br>nipuan atau kesalahan terhadap maklumat ini, permohonan akan ditolak secara                                          | da slip gaji atau akaun bank.<br>a automatik.           |
| Pendapatan Bulanan (RM)* 🧕                                                                                                    | Pendapatan Lain (RM)* 🧕                                                                                                    |                                                         |
| 0.00                                                                                                    | 0.00                                                                                                    |                                                         |
| Jumlah Pendapatan (RM)* 💿                                                                                                    |                                                                                                    |                                                         |
| 0.00                                                                                                    |                                                                                                    |                                                         |
|                                                                                                    |                                                                                                    |                                                         |
| Maklumat Bendanatan Pasangan                                                                                                    |                                                                                                    |                                                         |
| Maklumat Pendapatan Pasangan<br>Sila masukkan semua maklumat yang dipertukan tentang pendapatan p<br>gaji atsu akaun bank. Sila tentukan maklumat ini betui dan tepat. Sekirar<br>automatik.<br>Pendapatan Bulanan Pasangan (RM) •                                                                                                    | ngan. Maklumat yang dimasukkan haruslah berdasarkan pendapatan kasar pa<br>kerdapat sebarang penipuan atau kesalahan terhadap maklumat ini, permohon<br>Pendapatan Lain Pasangan (RM) + •        | iangan yang tertera pada silp<br>an akan ditolak secara |
| Maklumat Pendapatan Pasangan<br>Sila masukkan semua makumat yang diperlukan tentang pendapatan pi<br>gaji atau akaun bank. Sila tentukan makumat ini betul dan tepat. Sekirar<br>automatik.<br>Pendapatan Bulanan Pasangan (RM) •<br>0.00                                                                                                    | ngan. Maklumat yang dimasukkan haruslah berdasarkan pendapatan kasar per<br>terdapat sebarang penipuan atau kesalahan terhadap maklumat ini, permohon<br>Pendapatan Lain Pasangan (RM) +<br>0.00 | iangan yang tertera pada slip<br>an akan ditolak secara |
| Maklumat Pendapatan Pasangan<br>Sila masukkan semua maklumat yang diperlukan tentang pendapatan p<br>gaji atau akkan bank. Sila tentukan maklumat ini betui dan tepat. Sekirar<br>automatik.<br>Pendapatan Bulanan Pasangan (RM) • •<br>0.00<br>Jumlah Pendapatan Pasangan (RM) • •                                                                                                    | ngan. Maklumat yang dimasukkan haruslah berdasarkan pendapatan kasar pa<br>terdapat sebarang penjuan atau kesalahan terhadap maklumat ini, permohon<br>Pendapatan Lain Pasangan (RM) *           | sangan yang tertera pada silp<br>an akan ditolak secara |
| Maklumat Pendapatan Pasangan<br>Sila masukkan semua maklumat yang diperlukan tentang pendapatan p<br>gaji atau akaun bank. Sila tentukan makumat ini betur dan tepat. Sekirar<br>automatik.<br>Pendapatan Bulanan Pasangan (RM)*<br>0.00<br>Jumlah Pendapatan Pasangan (RM)*                                                                                                    | ngan. Maklumat yang dimasukkan haruslah berdasarkan pendapatan kasar pa<br>terdapat sebarang peripuan atau kesalahan terhadap maklumat ini, permohon<br>Pendapatan Lain Pasangan (RM)* •<br>0.00 | iangan yang tertera pada slip<br>an akan ditolak secara |
| Maklumat Pendapatan Pasangan<br>Sila masukkan semua makumat yang dipertukan tentang pendapatan p<br>gaji atsu akaun bank. Sila tentukan makumat ini betui dan tepat. Sekirar<br>automatik.<br>Pendapatan Bulanan Pasangan (RM)*<br>0.00<br>Jumlah Pendapatan Pasangan (RM)*<br>0.00<br>Maklumat Pendapatan Isi Rumah                                                                                                    | ngan. Maklumat yang dimasukkan haruslah berdasarkan pendapatan kasar pa<br>terdapat sebarang penipuan atau kesalahan terhadap maklumat ini, permohon<br>Pendapatan Lain Pasangan (RM) +<br>0.00  | iangan yang tertera pada silp<br>an akan ditolak secara |
| Maklumat Pendapatan Pasangan         Sila masukkan semua makumat yang diperlukan tentang pendapatan pagil atau akaun bank. Sila tentukan makumat ini betul dan tepat. Sekirar automatik.         Pendapatan Bulanan Pasangan (RM)*         0.00         Jumlah Pendapatan Pasangan (RM)*         0.00         Jumlah Pendapatan Pasangan (RM)*         0.00         Jumlah Pendapatan Pasangan (RM)*         0.00         Jumlah Pendapatan Pasangan (RM)* | ngan. Maklumat yang dimasukkan haruslah berdasarkan pendapatan kasar per<br>terdapat sebarang penipuan atau kesalahan terhadap maklumat ini, permohon<br>Pendapatan Lain Pasangan (RM) *         | iangan yang tertera pada silp<br>an akan ditolak secara |

RAJAH 66: Maklumat Pendapatan

# 8.6 Maklumat Pengalaman Perniagaan

Langkah 1 Masukkan Maklumat Pengalaman Perniagaan.

Seterusnya

| klumat Projek<br>Hartanah       | Maklumat Pemohon                                                                                                    | Maklumat Majikan                            | Maklumat<br>Pasangan | Maklumat<br>Pendapatan   | Maklumat<br>Pengalaman<br>Perniagaan | Maklumat Lesen<br>Perniagaan | Lampiran | Pengaku |  |  |
|---------------------------------|----------------------------------------------------------------------------------------------------|---------------------------------------------|----------------------|--------------------------|--------------------------------------|------------------------------|----------|---------|--|--|
| •                               | •                                                                                                    | •                                           | •                    | •                        | •                                    |                              |          |         |  |  |
| <b>Makluma</b><br>Sila masukkar | <b>t Pengalaman P</b> ensalaman Pensalaman Pensalaman Pensalaman Pensalaman Pensalaman Pensalaman Pensalaman Pensalaman | <b>erniagaan</b><br>9 diperlukan tentang ma | jikan jika pemohon i | bekerja. Sila tentukan i | naklumat adalah terki                | ini dan tepat.               |          |         |  |  |
| Jenis Pernia                    | agaan                                                                                                    |                                             |                      |                          |                                      |                              |          |         |  |  |
| - Sila Pilih                    | Jenis Perniagaan -                                                                                                    |                                             |                      |                          |                                      |                              |          |         |  |  |
| Alamat Perr                     | niagaan                                                                                                    |                                             | No Atau Nam          | a Bangunan               |                                      |                              |          |         |  |  |
|                                 |                                                                                                    |                                             | Jalan Atau Taman     |                          |                                      |                              |          |         |  |  |
|                                 |                                                                                                    |                                             | Lain Lain Maklumat   |                          |                                      |                              |          |         |  |  |
| Poskod                          |                                                                                                    |                                             | Bandar               |                          |                                      | Negeri                       |          |         |  |  |
|                                 |                                                                                                    |                                             |                      |                          |                                      | - Sila Pilih Negeri -        |          |         |  |  |
| Adakah Prei                     | mis Perniagaan Ini K                                                                                                    | epunyaan Anda?                              |                      | Kadar                    | Sewa Bulanan (RM                     | )                            |          |         |  |  |
| - Sila Pilih                    | -                                                                                                    |                                             |                      | 0.00                     |                                      |                              |          |         |  |  |
| Nama Pemil                      | ik Premis Perniagaa                                                                                                    | n                                           |                      |                          |                                      |                              |          |         |  |  |
| Pengalamar                      | n Perniagaan (Tahun                                                                                                    | )                                           |                      | Pengal                   | aman Perniagaan I                    | (Bulan)                      |          |         |  |  |
| Tahun                           |                                                                                                    |                                             |                      | Bular                    |                                      |                              |          |         |  |  |
|                                 |                                                                                                    |                                             |                      |                          |                                      |                              |          |         |  |  |

RAJAH 67: Maklumat Lesen Perniagaan

# 8.7 Maklumat Lesen Perniagaan

Langkah 1 Masukkan Maklumat Lesen Perniagaan.

Seterusnya

| Jumat Projek Maklumat Pemohon Maklumat Majika<br>Hartanah                        | in Maklumat<br>Pasangan  | Makiumat<br>Pendapatan   | Maklumat<br>Pengalaman<br>Perniagaan | Maklumat Lesen<br>Perniagaan | Lampiran | Pengakua |
|----------------------------------------------------------------------------------|--------------------------|--------------------------|--------------------------------------|------------------------------|----------|----------|
| Maklumat Lesen Perniagaan<br>Sila masukkan semua maklumat yang diperlukan tentan | g majikan jika pemohon i | bekerja. Sila tentukan n | aklumat adalah terki                 | ni dan tepat.                |          |          |
| Status Perniagaan                                                                |                          |                          |                                      |                              |          |          |
| - Sila Pilih Status Perniagaan -                                                 |                          |                          |                                      |                              |          |          |
| Alamat Perniagaan Seperti Di Dalam Lesen                                         | No Atau Nam              | a Bangunan               |                                      |                              |          |          |
|                                                                                  | Jalan Atau Ta            | man                      |                                      |                              |          |          |
|                                                                                  | Lain Lain Mak            | dumat                    |                                      |                              |          |          |
| Poskod                                                                           | Bandar                   | Bandar Negeri            |                                      |                              |          |          |
|                                                                                  |                          |                          |                                      | - Sila Pilih Negeri -        |          |          |
| No. Telefon perniagaan                                                           |                          | No. Per                  | daftaran                             |                              |          |          |
| No. Lesen                                                                        |                          | Tarikh F                 | endaftaran                           |                              |          |          |
|                                                                                  |                          | dd/m                     | n/уууу                               |                              |          |          |
|                                                                                  |                          |                          |                                      |                              |          |          |
|                                                                                  |                          |                          |                                      |                              |          | (        |

RAJAH 68: Maklumat Lesen Perniagaan

# 8.8 Lampiran

Langkah 1 Muat naik Lampiran.

Seterusnya

| Larr<br>Sila m | npiran<br>nuat naik lampiran-lampiran yang diperlukan |                  |                |  |                |  |
|----------------|-------------------------------------------------------|------------------|----------------|--|----------------|--|
| #              | Lampiran                                              | Fail Lampiran    |                |  | Muat Turun     |  |
| 1              | Kad Pengenalan / Kad Polis*                           | Tiada Lampiran   |                |  |                |  |
|                |                                                       | Saiz: 0 bytes () | /laksima 2Mb)  |  |                |  |
| 2              | Penyata Gaji Pemohon*                                 | Choose File      | No file chosen |  | Tiada Lampiran |  |
|                |                                                       | Saiz: 0 bytes () | /laksima 2Mb)  |  |                |  |
| 3              | Kad Pengenalan Pasangan*                              | Choose File      | No file chosen |  | Tiada Lampiran |  |
|                |                                                       | Saiz: 0 bytes () | /laksima 2Mb)  |  |                |  |
| 4              | Penyata Gaji Pasangan*                                | Choose File      | No file chosen |  | Tiada Lampiran |  |
|                |                                                       | Saiz: 0 bytes () | /laksima 2Mb)  |  |                |  |
| 5              | Sijil Pendaftaran Perniagaan                          | Choose File      | No file chosen |  | Tiada Lampiran |  |
|                |                                                       | Saiz: 0 bytes () | /aksima 2Mb)   |  |                |  |
| 6              | Lesen Perniagaan                                      | Choose File      | No file chosen |  | Tiada Lampiran |  |
|                |                                                       | Saiz: 0 bytes () | /laksima 2Mb)  |  |                |  |
|                |                                                       |                  |                |  |                |  |

**RAJAH 69: Lampiran** 

## 8.9 Pengakuan Permohonan

Langkah 1 Tandakan pengakuan permohonan.

Hantar

#### Langkah 2 Klik butang

| Hartanah                                                                                                    | Maklumat Pemohon                                                                                                    | Maklumat Majikan                                                                                                    | Maklumat Pasangan                                                                                                    | Maklumat Pendapatan                                                                                                    | Lampiran                                                                                                    | Pengakuan                                                                                                    |
|----------------------------------------------------------------------------------------------------|----------------------------------------------------------------------------------------------------|----------------------------------------------------------------------------------------------------|----------------------------------------------------------------------------------------------------|----------------------------------------------------------------------------------------------------|----------------------------------------------------------------------------------------------------|----------------------------------------------------------------------------------------------------|
| •                                                                                                    | •                                                                                                    | •                                                                                                    | •                                                                                                    | •                                                                                                    | •                                                                                                    | •                                                                                                    |
| Pengakua                                                                                                    | ın                                                                                                    |                                                                                                    |                                                                                                    |                                                                                                    |                                                                                                    |                                                                                                    |
|                                                                                                    | Sila pastikan s                                                                                                    | emua data yang dimasi                                                                                                    | ukan adalah betul dan tep                                                                                                    | aat dan laksanakan pengakua                                                                                                    | n di bawah                                                                                                    |                                                                                                    |
| maklumat di dal<br>segala perkara                                                                                                  | am borang permohonan ini<br>di atas dan sekiranya dida                                                                                                    | i serta dokumen yang d<br>pati sebarang keterang                                                                                                    | likemukakan oleh saya ke<br>an dan dokumen yang d                                                                                                    | unnya dan sebenarnya me<br>pada LPHS adalah benar dai<br>liberikan adalah palsu, Lemb                                                                                                    | ngaku banawa semu<br>n sahih. Saya bertan <u>g</u><br>aga Perumahan dan                                                                                        | ia keterangan dan<br>gungjawab ke atas<br>Hartanah Selangor                                                                                              |
| maklumat di dal<br>segala perkara<br>(LPHS) berhak i<br>tidak akan berta<br>Perumahan dan<br>kekosongan atau                       | am borang permohonan ini<br>di atas dan sekiranya dida<br>membatalkan permohonan<br>inggungjawab atas sebara<br>Hartanah Selangor untuk<br>u mencukupi untuk ditawar                            | i serta dokumen yang d<br>pati sebarang keterang<br>i ini dan mengambil tin<br>ang kehilangan data at.<br>< proses penawaran sa<br>rkan.                                     | ikemukakan oleh saya ke<br>likemukakan oleh saya ke<br>lan dan dokumen yang d<br>dakan undang-undang k<br>au kerugian yang berlak<br>aya ke projek lain dalam                                                                | unnya dan sebenannya me<br>pada LPHS adalah benar dai<br>liberikan adalah palsu, Lemb<br>ie atas diri saya. Lembaga F<br>u disebabkan penggunaan p<br>u kawasan / daerah yang sa                                                        | ngaku Danawa semu<br>n sahih. Saya bertang<br>aga Perumahan dan .<br>'erumahan dan Harta<br>vortal ini. Saya memb<br>ima sekiranya unit y                      | ia keterangan dan<br>gungjawab ke atas<br>Hartanah Selangor<br>inah Selangor juga<br>penarkan Lembaga<br>ang dipohon tiada                               |
| maklumat di dali<br>segala perkara di<br>(LPHS) berhak di<br>tidak akan bertu<br>Perumahan dan<br>kekosongan atau<br>SILA AMBIL PE | am borang permohonan ini<br>di atas dan sekiranya dida<br>membatalkan permohonan<br>inggungjawab atas sebarar<br>Hartanah Selangor untuk<br>u mencukupi untuk ditawar<br>RHATIAN: Permohonan at | i serta dokumen yang d<br>pati sebarang keterang<br>i ini dan mengambil tin<br>ang kehilangan data at<br>k proses penawaran sa<br>rkan.<br>nda hanya akan diprose            | c Gangan seatingg<br>ikemukakan oleh saya ke<br>tan dan dokumen yang d<br>dakan undang-undang k<br>au kerugian yang berlaka<br>aya ke projek lain dalam<br>es oleh LPHS selepas pilit                                        | umya can sebenarnya me<br>pada LPH sadalah benar dan<br>liberikan adalah palsu, Lemb<br>e atas diri saya. Lembaga f<br>u disebabkan penggunaan p<br>u disebabkan penggunaan p<br>kawasan / daerah yang sa<br>han "Saya Bersetuju" ditan | ngaku bahawa semu<br>a sahih. Saya bertang<br>aga Perumahan dan<br>Yerumahan dan Harta<br>yortal ini. Saya memb<br>ima sekiranya unit y<br>dakan dan butang "H | ia keterangan dan<br>gungjawab ke atas<br>Hartanah Selangor<br>Inah Selangor juga<br>penarkan Lembaga<br>ang dipohon tiada<br>antar" di klik.            |
| maklumat di dali<br>segala perkara<br>(LPHS) berhak ti<br>tidak akan bertu<br>Perumahan dan<br>kekosongan atau<br>SILA AMBIL PE    | am borang permohonan ini<br>ii atas dan sekiranya dida<br>membatalikan permohonan<br>inggungjawab atas sebara;<br>Hartanah Selangor untuk<br>mencukupi untuk ditawar<br>RHATIANE Permohonan at  | i serta dokumen yang d<br>pati sebarang keterang<br>i ini dan mengambil tin<br>mg kehilangan data at<br>k proses penawaran se<br>kan.<br>nda hanya akan diprose<br>Saya bers | etu judi asaya ke<br>an dan oleh saya ke<br>an dan dokumen yang d<br>dakan undang-undang k<br>au kerugian yang berlak<br>au kerugian yang berlak<br>aya ke projek lain dalam<br>es oleh LPHS selepss pili<br>etuju dengan pe | umya dan secenarnya me<br>apada LPHS adalah berar dan<br>Biberikan adalah palaku, Lembaga<br>e atas diri saya. Lembaga F<br>u disebabkan penggunaan p<br>kawasan / deerah yang su<br>han "Snya Bersetuju" ditana<br>rakuan di atas.     | ngaku bahawa semu<br>sahih. Saya bertang<br>aga Perumahan dan J<br>rerumahan dan Harta<br>vortal ini. Saya memb<br>ma sekiranya unit y<br>Sakan dan butang "H  | a keterangan dan<br>gungjawab ke atas<br>Jartanah Selangor<br>inah Selangor juga<br>penarkan Lembaga<br>ang dipohon tiada<br>antar <sup>a</sup> di klik. |
| maklumat di dali<br>segala perkara<br>(LPHS) berhak ti<br>tidak akan bertu<br>Perumahan dan<br>kekosongan atau<br>SILA AMBIL PE    | m borang permohonan in<br>di atas dan sekiranya dida<br>tembatalkan permohonan<br>nggungjawab atas sebara<br>Hartanah Selangor untuk<br>I mencukupi untuk ditawar<br>RHATIAN: Permohonan at     | I serta dokumen yang d<br>pati seburang keterang<br>ini dan mengambil tin<br>ang kehilangan data at,<br>proses penawaran su<br>kan.<br>nda hanya akan diprose<br>Saya bers   | etu Uengar asara<br>an dan oleh saya ke<br>an dan dokumen yang d<br>dakan undargu-undang k<br>au kerugian yang berlak<br>au kerugian yang berlak<br>aya ke projek lain dalam<br>na oleh LPHS selepas pili<br>etuju dengan pe | umiya dan sebenariya ine<br>umiya dada Pik Sadabi benar dat<br>Biborikan adalah palaku, Lembaga F<br>u disebabikan penggunaan p<br>u kawasan / daerah yang su<br>ikan "Saya Bersetuju" ditan<br>rakuan di atas.                         | ngaxu banawa semu<br>sahin. Saya bertang<br>aga Perumahan dan<br>Ierumahan dan Harta<br>Yang menta<br>ma sekiranya unit y<br>sakan dan butang "H               | a keterangan dan<br>gungjawab ke atas<br>Hartanah Selangor<br>Juga benarkan Lembaga<br>ang dipohon tiada<br>antar <sup>a</sup> di klik.                  |

**RAJAH 70: Pengakuan Permohonan** 

Langkah 3 Selepas permohonan dihantar, status permohonan adalah Berjaya Daftar Belum Semak.

|      |          |                                  |                            |                     | Per                 | nohonan Barı |
|------|----------|----------------------------------|----------------------------|---------------------|---------------------|--------------|
| apar | 10 rekod |                                  |                            |                     | Carian:             |              |
| Bil. | No Siri  | Nama Projek                      | Status Permohonan          | Dimohon Pada        | Dikemaskini Pada    | ÷ =          |
|      |          | PRISMA NIAGA (KEDALMAMPLI MILIK) | Barlava Daftar Belum Semak | 05-02-2025 12:44:18 | 05-02-2025 12:44:18 |              |

RAJAH 71: Senarai Permohonan status Berjaya Daftar Belum Semak

Langkah 4 Klik pada butang Lihat o untuk melihat semula maklumat permohonan.

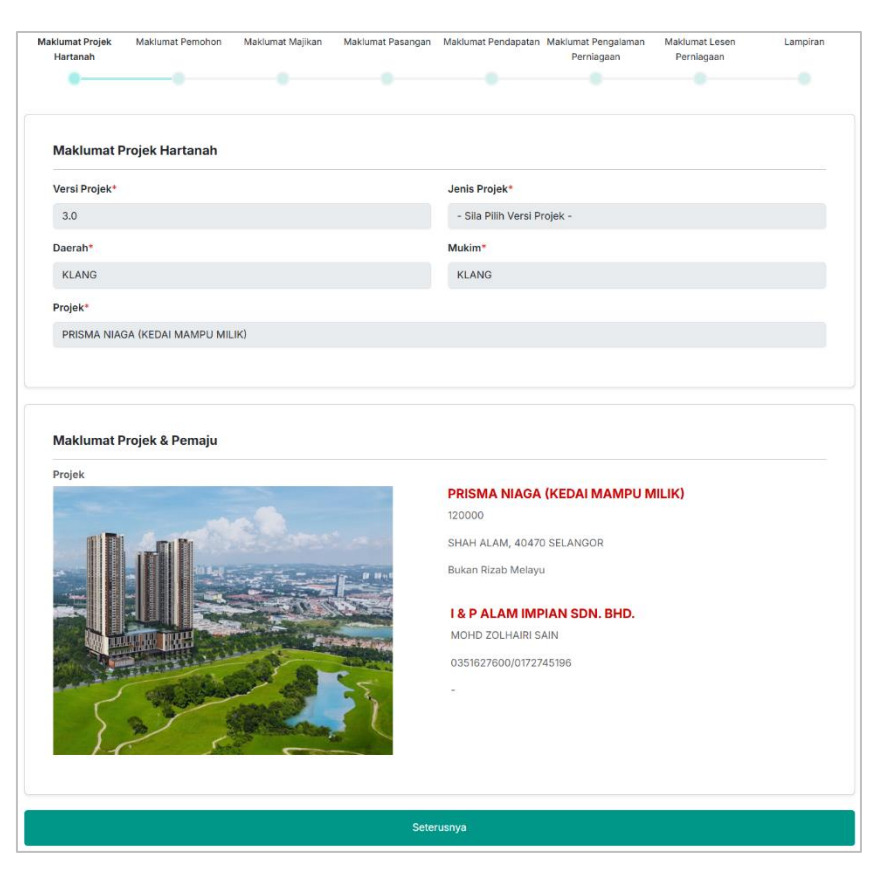

**RAJAH 72: Lihat Permohonan** 

# 9.0 Terima/Tolak Tawaran

- Langkah 1 Log masuk ke dalam sistem sebagai peranan **Pengguna Awam**.
- Langkah 2 Klik pada menu Rumah Selangorku
- Langkah 3 Klik pada ikon **Terima Tawaran** untuk menerima tawaran. Klik pada ikon **Tolak Tawaran** untuk menolak tawaran.

|        |                 |                               |                   |                     | _                  |                |
|--------|-----------------|-------------------------------|-------------------|---------------------|--------------------|----------------|
|        |                 |                               |                   |                     | P                  | ermohonan Baru |
| apar 1 | 0 rekod         |                               |                   |                     | Carian:            |                |
| Bil. 🕴 | No Siri         | Nama Projek                   | Status Permohonan | Dimohon Pada        | Dikemaskini Pada   | =              |
| 1      | 2017/0603543020 | RSKU @ PUNCAK INDAH (JENIS D) | Penawaran         | 21-11-2017 10:32:05 | 30-110001 00:00:00 | 0 0 0          |

RAJAH 73: Halaman Terima/Tolak Tawaran

# 10.0 Permohonan Naik Taraf

- Langkah 1 Log masuk ke dalam sistem sebagai peranan **Pengguna Awam**.
- Langkah 2 Klik pada menu Rumah Selangorku
- Langkah 3 Klik pada ikon Naik Taraf 💿.

| Sena<br><sup>Utama</sup> / | rai Permoh<br>Senarai Permohona | ona<br>an Ru | n Rumah S<br>mah Selangorku | elangorku         |   |                     |            |                  |         |         |                    |         |
|----------------------------|---------------------------------|--------------|-----------------------------|-------------------|---|---------------------|------------|------------------|---------|---------|--------------------|---------|
|                            | 10 Jebot                        |              |                             |                   |   |                     | Permohonar |                  | an Baru |         |                    |         |
| Papar                      | 10 rekod                        |              |                             |                   |   |                     |            |                  | Caria   | n:      |                    |         |
| Bil.                       | 🕴 No Siri                       | ÷            | Nama Projek                 | Status Permohonan | ÷ | Dimohon Pada        | ÷          | Dikemaskini Pada |         | \$      | ≡                  | \$      |
| 1                          | 2013/08015761                   |              | AMAN PERDANA                | Terima Tawaran    |   | 18-08-2011 00:00:00 |            | 30-110001 00:00  | :00     | (       | ) <mark>5</mark> ¥ | $\odot$ |
| Papara                     | an dari 1 hingga 1 dar          | ri 1 rel     | od                          |                   |   |                     |            |                  |         | Sebelum | 1 Kei              | mudian  |

RAJAH 74: Halaman Senarai Permohonan Rumah Selangorku

#### Langkah 4 Tab bagi permohonan Naik Taraf Permohonan.

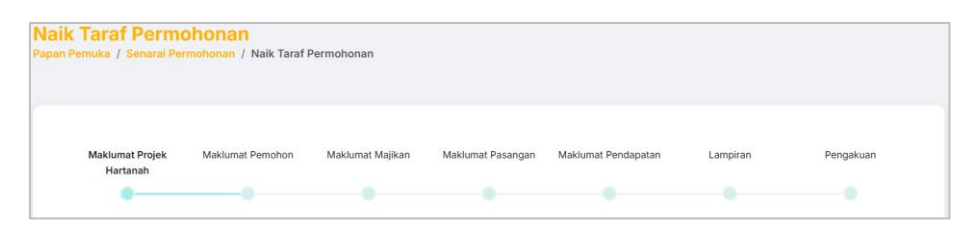

RAJAH 75: Tab Naik Taraf Permohonan

### 10.1 Maklumat Projek Hartanah

Langkah 1 Masukkan Maklumat Projek Hartanah.

*Langkah 2* Sistem akan memaparkan secara automatik **Maklumat Projek dan Pemaju** berdasarkan carian di atas.

| Hartanah         | Maklumat Pemonon | Makiumat Majikan | Makiumat Pasangan | Makiumat Pendapatan | Lampiran | Репдакцал |
|------------------|------------------|------------------|-------------------|---------------------|----------|-----------|
| •                |                  |                  |                   |                     |          |           |
|                  |                  |                  |                   |                     |          |           |
| Maklumat Pr      | ojek Hartanah    |                  |                   |                     |          |           |
| Deereht          | •                |                  | b fa deirea t     |                     |          |           |
| Daeran           |                  |                  | Mukim             |                     |          |           |
| - Sila Pilih Dae | rah -            |                  | 👻 🔷 – Sila F      | Pilih Mukim -       |          | •         |
|                  |                  |                  |                   |                     |          |           |
| Projek*          |                  |                  |                   |                     |          |           |
| Projek*          | ek -             |                  |                   |                     |          | •         |

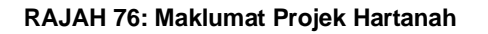

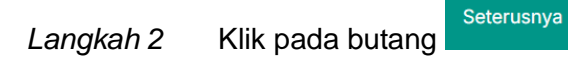

| Projek | PROJEK PERMAISURI<br>Harga : RM 435,000<br>HULU LANGAT 23400 SELANGOR                                                  |
|--------|----------------------------------------------------------------------------------------------------|
|        | Batan Rizab Melaya<br>PEMAJU ENAM SDN BHD<br>SALLEH BIN ABU HASSIN<br>0293299393/0102993233<br>Alamat Emel: Tiada Data |
| Simpan | Seterusnya                                                                                                    |

RAJAH 77: Maklumat Projek & Pemaju

### 10.2 Butiran Peribadi Pemohon

Langkah 1 Masukkan Butiran Peribadi Pemohon.

| laklumat Projek<br>Hartanah        | Maklumat Pemohon               | Maklumat Majikan            | Maklumat Pasangan           | Maklumat Pendapatan           | Lampiran              | Pengakuan             |
|------------------------------------|--------------------------------|-----------------------------|-----------------------------|-------------------------------|-----------------------|-----------------------|
| •                                  |                                |                             |                             |                               |                       |                       |
| Butiran Periba                     | adi Pemohon                    |                             |                             |                               |                       |                       |
| Sila masukkan butira<br>automatik. | an peribadi dengan betul dan t | tepat. Sekiranya terdapat p | enipuan atau kepalsuan terh | adap mana-mana butiran di baw | ah, permohonan anda m | ungkin ditolak secara |
| Nama Penuh (Me                     | ngikut Kad Pengenalan) *       |                             |                             |                               |                       |                       |
| ABDUL HAKAM                        | BIN ABD HASSIM                 |                             |                             |                               |                       |                       |
| Kad Pengenalan I                   | Baru *                         |                             | Kad Peng                    | jenalan Lama / Lain           |                       |                       |
| 860704-38-585                      | 51                             |                             |                             |                               |                       |                       |
| Tarikh Lahir *                     |                                |                             | Umur *                      |                               |                       |                       |
| 04/07/1986                         |                                |                             | 38                          |                               |                       |                       |
| Negeri Lahir *                     |                                |                             | Wargane                     | gara*                         |                       |                       |
| PERAK                              |                                |                             | WARGA                       | NEGARA                        |                       |                       |
| Status Bumiputer                   | ra*                            |                             | Bangsa*                     |                               |                       |                       |
| BUMIPUTERA                         |                                |                             | MELAY                       | U                             |                       |                       |
| Jantina*                           |                                |                             | Taraf Per                   | kahwinan*                     |                       |                       |
| LELAKI                             |                                |                             | BUJAN                       | G                             |                       |                       |
| Kecacatan*                         |                                |                             |                             |                               |                       |                       |
|                                    |                                |                             |                             |                               |                       |                       |

**RAJAH 78: Butiran Peribadi Pemohon** 

#### Langkah 2 Masukkan Maklumat Alamat Pemohon.

| Sila masukkan maklumat alamat yang terkini e | dengan tepat. Maklumat ini akan digunakan bagi tujuan p | rhubungan dan surat-menyurat. |  |  |  |  |
|----------------------------------------------|---------------------------------------------------------|-------------------------------|--|--|--|--|
| Alamat Surat Menyurat *                      | FAKULTI PENGURUSAN PERNIAG                              | FAKULTI PENGURUSAN PERNIAGAAN |  |  |  |  |
|                                              | UITM KAMPUS PUNCAK ALAM                                 |                               |  |  |  |  |
|                                              | KUALA SELANGOR                                          |                               |  |  |  |  |
| Poskod *                                     | Bandar*                                                 | Negeri*                       |  |  |  |  |
| 42300                                        | PUNCAK ALAM                                             | SELANGOR                      |  |  |  |  |

**RAJAH 79: Maklumat Alamat Pemohon** 

#### Langkah 3 Masukkan Maklumat untuk Dihubungi.

| Maklumat Untuk Dihubungi                                                                                                    |                   |  |  |  |  |
|----------------------------------------------------------------------------------------------------|-------------------|--|--|--|--|
| la masukkan maklumat perhubungan dengan betul dan tepat. LPHS serta pemaju mungkin akan menggunakan maklumat ini bagi menghubungi pemohon untuk apa-apa<br>usan contohnya, jika anda ditawarkan pembelian hartanah dsb. |                   |  |  |  |  |
| Alamat E-mel *                                                                                                    |                   |  |  |  |  |
| 1                                                                                                    |                   |  |  |  |  |
| No. Telefon Bimbit *                                                                                                    | No. Telefon Rumah |  |  |  |  |
| (                                                                                                    |                   |  |  |  |  |

**RAJAH 80: Maklumat untuk Dihubungi** 

#### Langkah 4 Masukkan Maklumat Tambahan.

| Sila pilih atau masukkan semua maklumat yang diperlukan. Sila te | ntukan maklumat adalah terkini dan tepat.                              |
|------------------------------------------------------------------|------------------------------------------------------------------------|
| Tempoh Menetap Di Selangor*                                      | Jenis Kediaman Didiami Sekarang*                                       |
| 7                                                                | SEWA                                                                   |
| Bilangan Tanggungan*                                             |                                                                        |
| 0                                                                | ** Maksud Bilangan Tanggungan: Jumlah Bil Anak Bawah 18 Tahun + Isteri |
|                                                                  |                                                                        |
|                                                                  |                                                                        |
| Kombali                                                          | Sotorijenvo                                                            |
| Kembaii                                                          | Seterusiya                                                             |

**RAJAH 81: Maklumat Tambahan** 

Langkah 7 Kemaskini maklumat permohonan dan klik pada butang

# 10.3 Maklumat Majikan

Langkah 1 Masukkan Maklumat Majikan. Jika Tidak Bekerja, ruangan Nama Syarikat / Jabatan tidak perlu dilengkapkan.

| Langkah 2 | Klik pada bi                                            | utang Seter                                   | rusnya                  |                    |                           |                       |           |
|-----------|---------------------------------------------------------|-----------------------------------------------|-------------------------|--------------------|---------------------------|-----------------------|-----------|
|           |                                                         |                                               |                         |                    |                           |                       |           |
|           |                                                         |                                               |                         |                    |                           |                       |           |
|           | Maklumat Projek<br>Hartanah                             | Maklumat Pemohon N                            | faklumat Majikan        | Maklumat Pas       | angan Maklumat Per        | ndapatan Lampirar     | Pengakuan |
|           | •                                                       | •                                             | -                       |                    |                           |                       |           |
|           | Maklumat Majik<br>Sila masukkan semua<br>Jenis Majikan* | <b>can</b><br>maklumat yang diperlukan tentan | ıg majikan jika pemohor | bekerja. Sila tent | ukan maklumat adalah terk | ini dan tepat.        |           |
|           | KERAJAAN/ AGEN                                          | ISI KERAJAAN                                  |                         |                    |                           |                       |           |
|           | Nama Syarikat / Jal                                     | batan*                                        |                         |                    |                           |                       |           |
|           | UNIVERSITI TEKN                                         | IOLOGI MARA                                   |                         |                    |                           |                       |           |
|           | Alamat Majikan*                                         |                                               | UITM KAMP               | JS PUNCAK AL       | AM                        |                       |           |
|           |                                                         |                                               | UITM PUNC               | AK ALAM            |                           |                       |           |
|           |                                                         |                                               | LAIN LAIN N             | AKLUMAT            |                           |                       |           |
|           | Poskod*                                                 |                                               | Bandar*                 |                    |                           | Negeri*               |           |
|           | 42300                                                   |                                               | PUNCAK AL               | AM                 |                           | SELANGOR              |           |
|           | No Telefon Pejabat                                      |                                               |                         | N                  | ama Pekerjaan / Jawata    | an / Jenis Perniagaan |           |
|           | 003 32303134                                            |                                               |                         |                    | CONCILINAIN NOWPOT        |                       |           |
|           |                                                         |                                               |                         |                    |                           |                       |           |
|           |                                                         | Kembali                                       |                         |                    |                           | Seterusnya            |           |

RAJAH 82: Maklumat Majikan

### 10.4 Maklumat Pasangan

Langkah 1 Jika Status Perkahwinan pemohon adalah Bujang, ruangan Maklumat Pasangan akan dilangkau.

| Langkah 2 | Klik pada butang                                                                                                    |
|-----------|----------------------------------------------------------------------------------------------------|
|           | Maklumat Projek Maklumat Pemohon Maklumat Majikan Maklumat Pasangan Maklumat Pendepetan Lampiran Pengakuan<br>Hartanah |
|           | Maklumat Pasangan<br>Masukkan semue maklumat pasangan (Jika ada) seperti dipertukan.                                   |
|           | Tiada Maklumat Diperlukan. Sila Tekan Butang Selerusnya Kembali Seterusnya                                             |

RAJAH 83: Langkau Maklumat Pasangan

#### Langkah 3 Masukkan Maklumat Pasangan.

Jika pasangan adalah **Bukan Bumiputera**, sistem akan disekat dan tidak dapat diteruskan.

| Hartanah          |                             |                     | _         |                |  |
|-------------------|-----------------------------|---------------------|-----------|----------------|--|
| •                 | •                           | •                   |           |                |  |
| Maklumat Pas      | sangan                      |                     |           |                |  |
| Masukkan semua m  | aklumat pasangan (Jika ada) | seperti diperlukan. |           |                |  |
| Nama Penuh Pas    | angan*                      |                     |           |                |  |
| MASUKKAN NA       | MA PENUH PASANGAN S         | EPERTI DI KAD PENGE | NALAN     |                |  |
| Kad Pengenalan    | Baru * / Lama / Lain Pasa   | ngan*               | Tarikh La | hir Pasangan*  |  |
| No Kad Pengen     | alan                        |                     | dd/mm,    | /уууу          |  |
| Umur*             |                             |                     | Negeri La | ahir Pasangan* |  |
|                   |                             |                     |           |                |  |
| Warganegara Pas   | sangan*                     |                     | Bangsa P  | 'asangan*      |  |
| - Sila Pilih Kewa | irganegaraan Pasangan -     |                     | - Sila P  | ilih Bangsa -  |  |
| Jantina Pasangai  | •                           |                     | Kecacata  | in Pasangan*   |  |
| LELAKI            |                             |                     | TIADA     | KECACATAN      |  |

**RAJAH 84: Maklumat Pasangan** 

#### Langkah 4 Masukkan Maklumat Majikan Pasangan.

Langkah 5 Klik pada butang

| Jenis Majikan Pasangan*          |                     |                          |                               |
|----------------------------------|---------------------|--------------------------|-------------------------------|
| - Sila Pilih Jenis Majikan -     |                     |                          |                               |
| Nama Syarikat / Jabatan Pasangan |                     |                          |                               |
| Alamat Majikan Pasangan          | No Atau Nama Bangun | nan                      |                               |
|                                  | Jalan Atau Taman    |                          |                               |
|                                  | Lain Lain Maklumat  |                          |                               |
| Poskod                           | Bandar              |                          | Negeri                        |
|                                  |                     |                          | - Sila Pilih Negeri -         |
| No Telefon Pejabat Pasangan      |                     | Nama Pekerjaan / Jawatar | n / Jenis Perniagaan Pasangan |
| -                                |                     |                          |                               |

RAJAH 85: Maklumat Majikan Pasangan

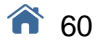

## 10.5 Maklumat Pendapatan

- Langkah 1 Masukkan Maklumat Pendapatan.
- Langkah 2 Jika pemohon mempunyai pasangan, masukkan Maklumat Pendapatan Pasangan.

| Maklumat Projek Maklumat Pemohon Maklumat Majikan<br>Hartanah                                                                                      | Maklumat Pasangan Maklumat Pendapatan Lampiran Peng                                                                                                    |
|----------------------------------------------------------------------------------------------------|----------------------------------------------------------------------------------------------------|
| Maklumat Pendapatan                                                                                                    |                                                                                                    |
| Sila masukkan semua maklumat yang diperlukan tentang pendapatan. Mak<br>Sila tentukan maklumat ini betul dan tepat. Sekiranya terdapat sebarang pe | lumat yang dimasukkan adalah berdasarkan pendapatan kasar yang tertera pada silp agi atau akaun l<br>Inipuan atau kesalahan terhadap maklumat ini, permohonan akan ditolak secara automatik. |
| Pendapatan Bulanan (RM)* 📀                                                                                                    | Pendapatan Lain (RM)* 📀                                                                                                    |
| 1,915.12                                                                                                    | 0.00                                                                                                    |
| lumish Dendenatan (DM)*                                                                                                    |                                                                                                    |
| 1.915.12                                                                                                    |                                                                                                    |
|                                                                                                    |                                                                                                    |
|                                                                                                    |                                                                                                    |
|                                                                                                    |                                                                                                    |
| Maklumat Pendapatan Isi Rumah                                                                                                    |                                                                                                    |
|                                                                                                    |                                                                                                    |
| Jumlah Pendapatan Isi Rumah (RM) 🔞                                                                                                    |                                                                                                    |

**RAJAH 86: Maklumat Pendapatan** 

# 10.6 Lampiran

Langkah 1 Muat naik Lampiran.

Seterusnya

| sila m | ipiran<br>nuat naik lampiran-lampiran yang diperlukan |                             |                             |  |            |  |
|--------|-------------------------------------------------------|-----------------------------|-----------------------------|--|------------|--|
| #      | Lampiran                                              | Fail Lampiran               |                             |  | Muat Turun |  |
| 1      | Dokumen SNP*                                          | Choose File                 | No file chosen              |  | Tiada data |  |
|        |                                                       | Saiz: 0 bytes (             | Saiz: 0 bytes (Maksima 2Mb) |  |            |  |
| 2      | Kad Pengenalan / Kad Polis                            | Choose File                 | No file chosen              |  | Tiada data |  |
|        |                                                       | Saiz: 0 bytes (Maksima 2Mb) |                             |  |            |  |
| 3      | Penyata Gaji Pemohon                                  | Choose File                 | No file chosen              |  | Tiada data |  |
|        |                                                       | Saiz: 0 bytes (             | Maksima 2Mb)                |  |            |  |
| 4      | Kad Pengenalan Pasangan                               | Choose File                 | No file chosen              |  | Tiada data |  |
|        |                                                       | Saiz: 0 bytes (             | Maksima 2Mb)                |  |            |  |
| 5      | Penyata Gaji Pasangan                                 | Choose File                 | No file chosen              |  | Tiada data |  |
|        |                                                       | Saiz: 0 bytes (             | Maksima 2Mb)                |  |            |  |

**RAJAH 87: Lampiran** 

### 10.7 Pengakuan Permohonan

Langkah 1 Tandakan pengakuan permohonan.

Hantar

#### Langkah 2 Klik butang

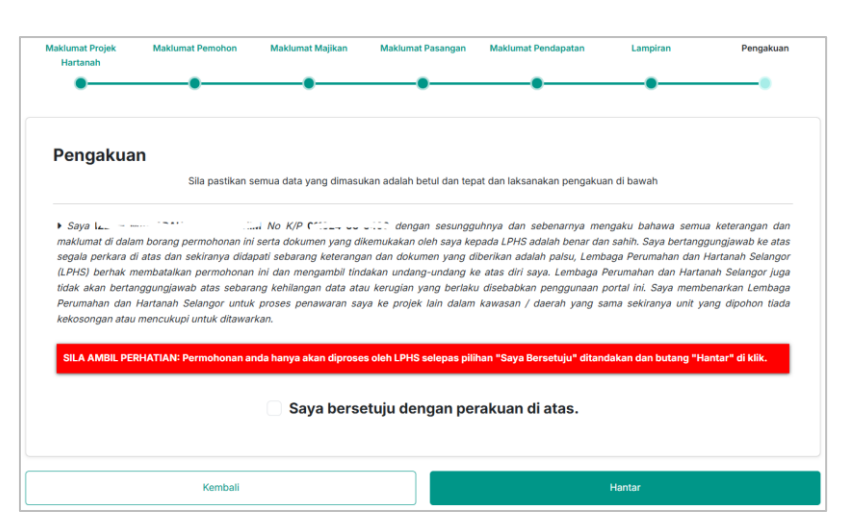

**RAJAH 88: Pengakuan Permohonan** 

Langkah 3 Selepas permohonan dihantar, status permohonan adalah Berjaya Daftar Belum Semak.

| Sena<br>Itama /                         | Senarai Permo      | ohonan Rumah Sel<br>Inonan Rumah Selangorku | langorku                   |                     |                     |                    |
|-----------------------------------------|--------------------|---------------------------------------------|----------------------------|---------------------|---------------------|--------------------|
| Permohonan Ba<br>Papar 10 rekod Carlan: |                    |                                             |                            |                     |                     | ermohonan Baru     |
| Bil.                                    | No Siri            | Nama Projek                                 | Status Permohonan          | Dimohon Pada        | Dikemaskini Pada    | $\phi \equiv \phi$ |
| 1                                       | -                  | PROJEK PERMAISURI                           | Berjaya Daftar Belum Semak | 03-02-2025 23:54:59 | 04-02-2025 08:56:44 | 0                  |
| Papara                                  | an dari 1 hingga 1 | dari 1 rekod                                |                            |                     | Sebelum             | 1 Kemudian         |

RAJAH 89: Senarai Permohonan status Berjaya Daftar Belum Semak

# Langkah 4 Klik pada butang Lihat o untuk melihat semula maklumat permohonan.

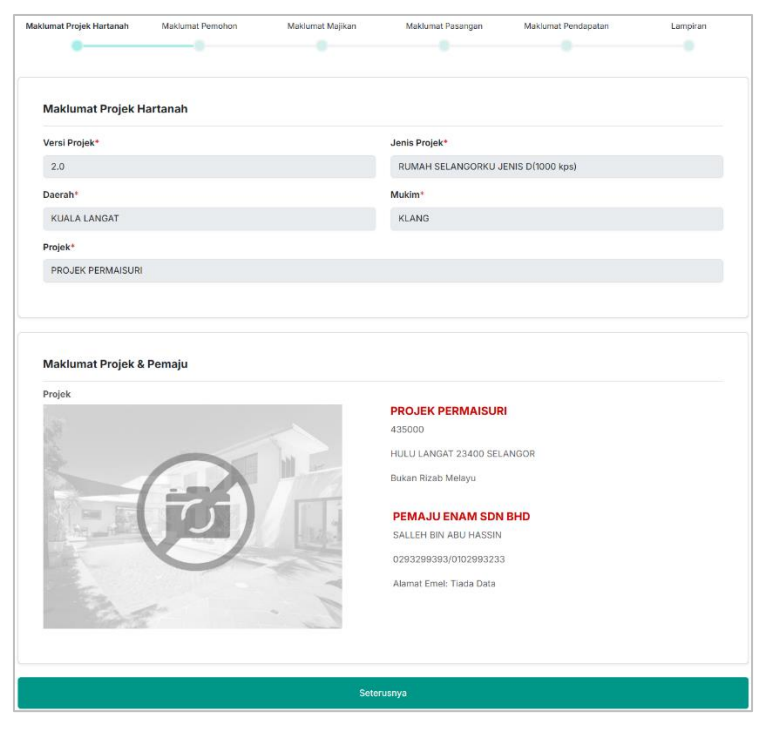

**RAJAH 90: Lihat Permohonan** 

| PEMOHON AZNOL FARIDA BINTI ARSHAD (750109-14-5020)         Permohonan anda mungkin dibekukan kerana anda telah menolak tawaran sebelum ini.Sila laksanakan ra sekiranya anda ingin membuat permohonan baru.         Nama Penuh (Mengikut Kad Pengenalan) *                                                                                                    | >    |
|----------------------------------------------------------------------------------------------------|------|
| Permohonan anda mungkin dibekukan kerana anda telah menolak tawaran sebelum ini.Sila laksanakan ra sekiranya anda ingin membuat permohonan baru.   Nama Penuh (Mengikut Kad Pengenalan) * <pre> </pre> <pre> </pre> <pre> Kad Pengenalan Baru * </pre> <pre> </pre> <pre> </pre> <pre> </pre> <pre> Kad Pengenalan Baru * </pre> <pre> </pre> <pre> </pre> <pre> </pre> <pre> </pre> <pre> Kad Pengenalan Baru * </pre> <pre> </pre> <pre> </pre> <pre> Kad Pengenalan Baru * </pre> <pre> </pre> <pre> </pre> <                                                                                                    |      |
| Nama Penuh (Mengikut Kad Pengenalan) *                                                                                                    | /uan |
| Image: State of the state of the state |      |
| Kad Pengenalan Baru *     Asas Rayuan *   SILA PILIH   Alasan Penolakan *   SILA PILIH     Lampiran   Sila muat naik lampiran-lampiran yang diperlukan     #   Lampiran   Fail Lampiran                                                                                                    |      |
| Transo triangle         Asas Rayuan *         SILA PILIH         Alasan Penolakan *         SILA PILIH         Lampiran         Sila muat naik lampiran-lampiran yang diperlukan         #       Lampiran         Fail Lampiran         1       Onlinen OTOON                                                                                                    |      |
| Asas Rayuan *  SILA PILIH  Alasan Penolakan *  SILA PILIH  Lampiran Sila muat naik lampiran-lampiran yang diperlukan  # Lampiran Fail Lampiran                                                                                                    |      |
| SILA PILIH  Alasan Penolakan *  SILA PILIH  Lampiran Sila muat naik lampiran-lampiran yang diperlukan  # Lampiran Fail Lampiran                                                                                                    |      |
| Alasan Penolakan *  SILA PILIH  Lampiran Sila muat naik lampiran-lampiran yang diperlukan  # Lampiran Pail Lampiran                                                                                                    |      |
| SILA PILIH Lampiran Sila muat naik lampiran-lampiran yang diperlukan  H Lampiran Deliner OTOC:                                                                                                    |      |
| Lampiran         Sila muat naik lampiran-lampiran yang diperlukan         #       Lampiran         Fail Lampiran                                                                                                    |      |
| #     Lampiran     Fail Lampiran                                                                                                    |      |
|                                                                                                    |      |
| Choose File No file chosen                                                                                                    |      |
| ← Kembali Simp                                                                                                    | an   |

RAJAH 91: Halaman Permohonan Nyah Senarai Hitam

## 11.0 Permohonan Tukar Nama

- Langkah 1 Log masuk ke dalam sistem sebagai peranan **Pengguna Awam**.
- Langkah 2 Klik pada menu Rumah Selangorku
- Langkah 3 Klik pada ikon Tukar Nama 😕.

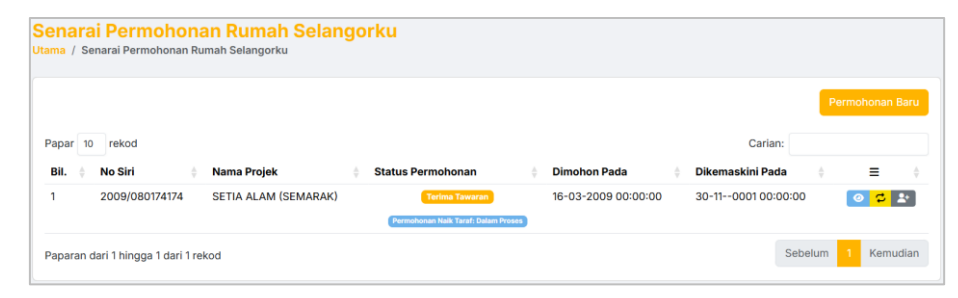

RAJAH 92: Halaman Senarai Rumah Selangorku

Langkah 5 Masukkan maklumat tukar nama.

## Langkah 6 Klik pada butang

|                      | NOHONAN TUKAR NAM                                                                                           | A BAGI SHAHR                                       | OM BIN ABU BAKAR                           |            |
|----------------------|----------------------------------------------------------------------------------------------------|----------------------------------------------------|--------------------------------------------|------------|
| Na                   | ama Penuh (Mengikut Kad Per                                                                                 | ngenalan) *                                        |                                            |            |
| Ka                   | ad Pengenalan Baru *                                                                                        |                                                    | Alamat E-mel *                             |            |
| •                    | 123456-78-9012                                                                                              |                                                    |                                            |            |
| No                   | o. Telefon Bimbit *                                                                                         |                                                    | Jenis Hubungan *                           |            |
|                      |                                                                                                    |                                                    | SUAMI/ISTERI                               |            |
| La                   | ampiran                                                                                                    |                                                    |                                            |            |
| La<br>Sili           | ampiran<br>a muat naik lampiran-lampiran yan<br>Lampiran                                                    | g diperlukan<br>Fail Lampiran                      |                                            |            |
| La<br>Sil:<br>#<br>1 | ampiran<br>a muat naik lampiran-lampiran yang<br>Lampiran<br>Salinan Sijil Nikah*                           | g diperlukan Fail Lampiran Choose File             | No file chosen                             |            |
| La<br>sila<br>#<br>1 | ampiran<br>a muat naik lampiran-lampiran yang<br>Lampiran<br>Salinan Sijil Nikah*<br>Salinan Surat Tawaran* | g diperlukan Fail Lampiran Choose File Choose File | No file chosen                             |            |
| La<br>sili<br>#<br>1 | ampiran<br>a muat naik lampiran-lampiran yang<br>Lampiran<br>Salinan Sijil Nikah*<br>Salinan Surat Tawaran* | g diperlukan Fail Lampiran Choose File Choose File | No file chosen<br>∧o file chosen<br>← Kemb | ali Simpan |

RAJAH 93: Halaman Permohonan Tukar Nama

# 12.0 Permohonan Tambah Nama

- Langkah 1 Log masuk ke dalam sistem sebagai peranan **Pengguna Awam**.
- Langkah 2Klik pada menuRumah SelangorkuLangkah 3Klik pada ikon Tambah Nama2+

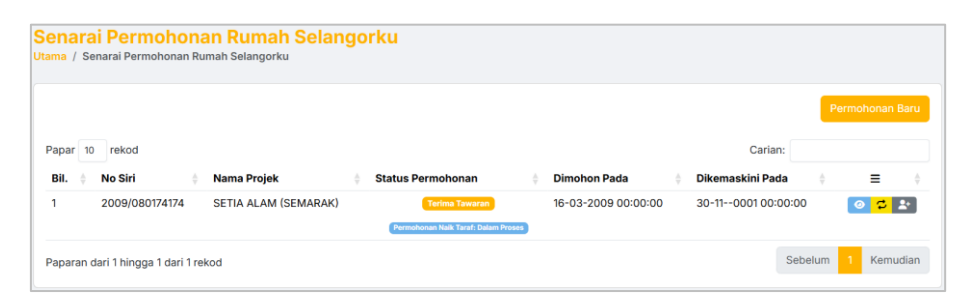

RAJAH 94: Halaman Senarai Rumah Selangorku

Langkah 5 Masukkan maklumat tambah nama.

Jika jenis hubungan adalah **Suami/Isteri**, pemohon wajib memuat naik **Salinan Sijil Nikah**.

Jika jenis hubungan adalah **Ibu Bapa/Adik Beradik/Anak Kandung**, pemohon wajib memuat naik **Salinan Sijil Kelahiran**.

Langkah 6 Klik pada butang

| PERM               | OHONAN TAMBAH NAM                                        | IA BAGI SHAH                | ROM BIN ABU BAKAI | R         | ×      |
|--------------------|----------------------------------------------------------|-----------------------------|-------------------|-----------|--------|
| Nar                | na Penuh (Mengikut Kad Peng                              | enalan) *                   |                   |           |        |
| Kad                | l Pengenalan Baru *                                      |                             | Alamat E-mel *    |           |        |
| 12                 | 23456-78-9012                                            |                             |                   |           |        |
| No.                | Telefon Bimbit *                                         |                             | Jenis Hubungan *  |           |        |
|                    |                                                          |                             | SILA PILIH        |           |        |
| Lan<br>Sila r<br># | npiran<br>muat naik lampiran-lampiran yang d<br>Lampiran | liperlukan<br>Fail Lampiran |                   |           |        |
| 1                  | Salinan Sijil Nikah*                                     | Choose File                 | No file chosen    |           |        |
| 2                  | Salinan Surat Tawaran*                                   | Choose File                 | No file chosen    |           |        |
|                    | 1                                                        |                             |                   | ← Kembali | Simpan |

RAJAH 95: Halaman Permohonan Tambah Nama

# 13.0 Permohonan Nyah Senarai Hitam

- Langkah 1 Log masuk ke dalam sistem sebagai peranan **Pengguna Awam**.
- Langkah 2Klik pada menuRumah SelangorkuLangkah 3Klik pada ikon Tambah Nama??

|                        |                            |                                                                                    |               |                        | Permo                  | honan Ba |  |
|------------------------|----------------------------|------------------------------------------------------------------------------------|---------------|------------------------|------------------------|----------|--|
| Papar 10 rekod Carian: |                            |                                                                                    |               |                        | Carian:                |          |  |
|                        | A                          |                                                                                    | Status        | Dimakan Dada           | Dikemaskini            | =        |  |
| Bil. 📍                 | No Siri                    | Nama Projek                                                                        | Permohonan    | Dimonon Pada           | Faua                   | _        |  |
| Bil. <sup>⊕</sup>      | No Siri<br>2023/0504339534 | Nama Projek<br>TAMAN AIR MANIS (FASA 1) (JENIS E - IDAMAN)<br>(PENDAFTARAN PEMAJU) | Tolak Tawaran | 02-12-2021<br>11:33:06 | 07-02-2025<br>11:54:31 | 0        |  |

RAJAH 96: Halaman Senarai Permohonan Rumah Selangorku

Langkah 5 Masukkan maklumat rayuan nyah senarai hitam.

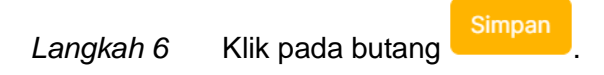

| LAKSAN                | NA RAYUAN TERH                                                                                                    | ADAP PEMBEKUAN PERMOHONAN     | × |  |  |  |  |  |  |
|-----------------------|----------------------------------------------------------------------------------------------------|-------------------------------|---|--|--|--|--|--|--|
|                       | PEMOHON AZNOL FARIDA BINTI ARSHAD ( 750109-14-5020 )                                                                                                |                               |   |  |  |  |  |  |  |
| Permohon<br>sekiranya | rmohonan anda mungkin dibekukan kerana anda telah menolak tawaran sebelum ini.Sila laksanakan rayuan<br>kiranya anda ingin membuat permohonan baru. |                               |   |  |  |  |  |  |  |
| Nama                  | Nama Penuh (Mengikut Kad Pengenalan) *                                                                                                    |                               |   |  |  |  |  |  |  |
| ·                     |                                                                                                    | ur •                          |   |  |  |  |  |  |  |
| Kad F                 | Kad Pengenalan Baru *                                                                                                    |                               |   |  |  |  |  |  |  |
|                       |                                                                                                    |                               |   |  |  |  |  |  |  |
| Asas                  | Rayuan *                                                                                                    |                               |   |  |  |  |  |  |  |
| \$                    | SILA PILIH                                                                                                    |                               |   |  |  |  |  |  |  |
| Alasa                 | an Penolakan *                                                                                                    |                               |   |  |  |  |  |  |  |
| \$                    | SILA PILIH                                                                                                    |                               |   |  |  |  |  |  |  |
| <b>Lan</b><br>Sila n  | Lampiran<br>Sila muat naik lampiran-lampiran yang diperlukan                                                                                        |                               |   |  |  |  |  |  |  |
| #                     | Lampiran                                                                                                    | Fail Lampiran                 |   |  |  |  |  |  |  |
| 1                     | Salinan CTOS*                                                                                                    | Choose File No file chosen    |   |  |  |  |  |  |  |
|                       |                                                                                                    | ← Kembali <mark>Simpar</mark> |   |  |  |  |  |  |  |

RAJAH 97: Halaman Permohonan Nyah Senarai Hitam

# 14.0 Log Keluar

Langkah 1 Klik pada Nama Pengguna di bahagian atas sebelah kanan sistem.

Langkah 2 Klik pada butang

| Profil            |  |
|-------------------|--|
|                   |  |
| Tukar Kata Laluan |  |
| Log Keluar        |  |

**RAJAH 98: Paparan Menu Log Keluar**
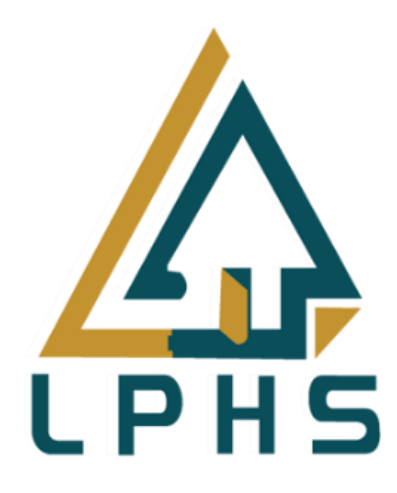

## - DOKUMEN TAMAT -

## Manual Pengguna [PENGGUNA AWAM]

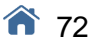